# Penginderaan Jauh untuk Kehutanan

# Panduan Praktikum

Disusun oleh : Arief Darmawan Cecilinia Tika Laura

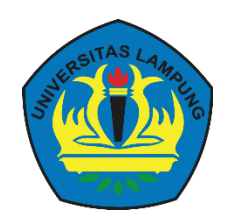

Jurusan Kehutanan Fakultas Pertanian Universitas Lampung 2015

# **DAFTAR ISI**

| BAB 1 PENGENALAN SOFTWARE DAN MENAMPILKAN DATA CITRA SATELIT   | 3  |
|----------------------------------------------------------------|----|
| PENDAHULUAN                                                    | 3  |
| Latar Belakang                                                 | 3  |
| Tujuan Praktikum                                               | 3  |
| METODOLOGI PRAKTIKUM                                           | 3  |
| Alat dan Bahan                                                 | 3  |
| Langkah Kerja                                                  | 3  |
| BAB 2 PENGUNDUHAN DATA CITRA DAN KONVERSI DATA (EXPORT/IMPORT) | 7  |
| PENDAHULUAN                                                    | 7  |
| Latar Belakang                                                 | 7  |
| Tujuan Praktikum                                               | 7  |
| METODE PRAKTIKUM                                               | 7  |
| Alat dan Bahan                                                 | 7  |
| Langkah Kerja                                                  | 8  |
| BAB 3 PEMBUATAN CITRA KOMPOSIT DAN GEOKOREKSI                  | 14 |
| PENDAHULUAN                                                    |    |
| Latar Belakang                                                 |    |
| Tujuan Praktikum                                               | 14 |
| METODE PRAKTIKUM                                               | 15 |
| Alat dan Bahan                                                 | 15 |
| Langkah Kerja                                                  | 15 |
| BAB 4 KLASIFIKASI CITRA TIDAK TERBIMBING DAN RECODING          | 25 |
| PENDAHULUAN                                                    |    |
| Latar Belakang                                                 | 25 |
| Tujuan Praktikum                                               | 25 |
| METODE PRAKTIKUM                                               |    |
| Alat dan Bahan                                                 |    |
| Langkah Kerja                                                  |    |
| BAB 5 KLASIFIKASI CITRA TERBIMBING DAN RECODING                | 35 |
| PENDAHULUAN                                                    | 35 |
| Latar Belakang                                                 | 35 |
| METODE PRAKTIKUM                                               |    |
| Alat dan Bahan                                                 |    |
| Langkah Kerja                                                  |    |
| BAB 6 PENILAIAN AKURASI                                        | 45 |
| PENDAHULUAN                                                    | 45 |

| Latar Belakang   | 45 |
|------------------|----|
| Tujuan Praktikum |    |
| METODE PRAKTIKUM |    |
| Alat dan Bahan   |    |

# BAB 1 PENGENALAN SOFTWARE DAN MENAMPILKAN DATA CITRA SATELIT

### PENDAHULUAN

### Latar Belakang

Kemajuan teknologi sudah terjadi sangat pesat sehingga berpengaruh pada perkembangan ilmu pengetahuan. Ilmu pemetaan merupakan salah satu ilmu yang sangat besar dipengaruhi oleh kemajuan teknologi tersebut, ditandai dengan proses perekaman jarak jauh yang perekamannya dilakukan melalui berbagai wahana, termasuk satelit. Gambar yang dihasilkan dari proses perekaman jarak jauh ini dikenal dengan nama citra penginderaan jauh. Dengan menggunakan data penginderaan jarak jauh kita dapat mengkaji objek permukaan bumi yang tergambar pda citra tersebut.

Citra penginderaan jarak jauh dapat dimanfaatkan dalam berbagai bidang dan kepentingan, salah satunya adalah untuk mengidentifikasi suatu wilayah. Melalui citra penginderaan jauh ini kita dapat mengetahui vegetasi apa saja yang terdapat di wilayah tersebut.

Erdas Imagine adalah aplikasi penginderaan jauh dengan raster grafis editor yang dikembangkan oleh Erdas *Inc* untuk aplikasi geospasial. Erdas Imagine memiliki kemampuan secara otomatis menambahkan bidang luas dan parameter ke tabel atribut *shapefile* poligon dan menghitung nilai-nilai yang relevan.

### Tujuan Praktikum

Tujuan dari praktikum ini adalah sebagai berikut:

- 1. Mahasiswa dapat menampilkan Software Erdas Imagine 8.5
- 2. Mahasiswa mengenali dan terbiasa menggunakan *Software* ERDAS Imagine 8.5
- 3. Mahasiswa dapat menampilkan data citra satelit

### **METODOLOGI PRAKTIKUM**

### Alat dan Bahan

Alat yang digunakan dalam praktikum ini yaitu PC (Laptop atau komputer), charger dan terminal listrik. Sedangkan bahan yang digunakan dalam praktikum ini adalah Software Erdas Imagine 8.5 dan data citra satelit.

### Langkah Kerja

- 1. Menghidupkan PC lalu menyambungkan dengan jaringan WIFI.
- 2. Melakukan proses instalasi ERDAS Imagine 8.5.

3. Setelah selesai menginstal, selanjutnya membuka aplikasi software ERDAS Imagine dan akan tampak tampilan seperti gambar dibawah ini.

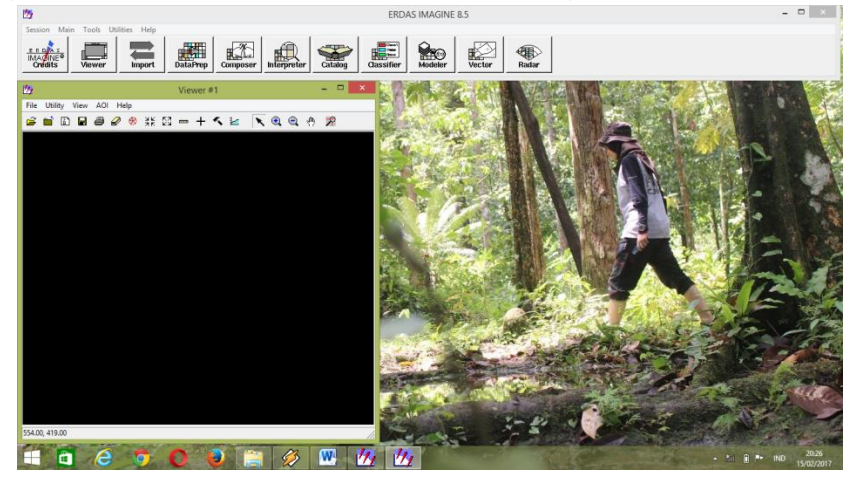

4. Pada lembar kerja Viewer  $\rightarrow$  File  $\rightarrow$  Open  $\rightarrow$  Raster Layer.

| <u>10</u> |                     |       |    | Viewer #1               |       |   | × |
|-----------|---------------------|-------|----|-------------------------|-------|---|---|
| File      | Utility View AOI    | Help  | _  |                         |       |   |   |
|           | New                 | +     | 53 | 📼 + 🔨 🔽 🖹 🔍             | ۵.    | 8 |   |
|           | Open                | •     |    | AOI Layer               | Ctl+0 |   | _ |
|           | Save                | •     |    | Raster Layer            | Ctl+R |   |   |
|           | View to Image File  |       |    | Vector Layer            | Ctl+V |   |   |
|           | Print               | Ctl+P |    | Annotation Layer        | Ctl+A |   |   |
|           | Clear               |       |    | TerraModel Layer        | Ctl+T |   |   |
|           | Close               | Ctl+D |    | View                    |       |   |   |
|           | Close Other Viewers |       |    | Map Composition         | Ctl+M |   |   |
|           |                     |       |    | Three Layer Arrangement |       |   |   |
|           |                     |       |    | Multi Layer Arrangement |       |   |   |
|           |                     |       |    |                         |       |   |   |

5. Pilih file citra yang akan digunakan, klik kanan pada Viewer  $\rightarrow$  Fit Image to Window.

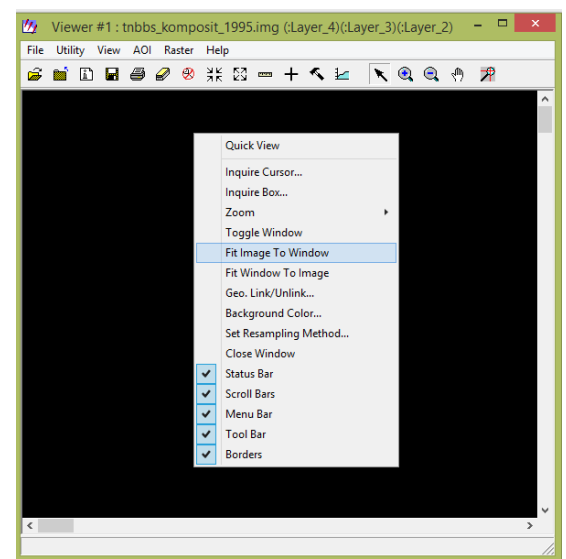

6. Untuk memperjelas tampilan diperlukan perubahanwarna dengan cara klik Raster  $\rightarrow$  Band Combinations.

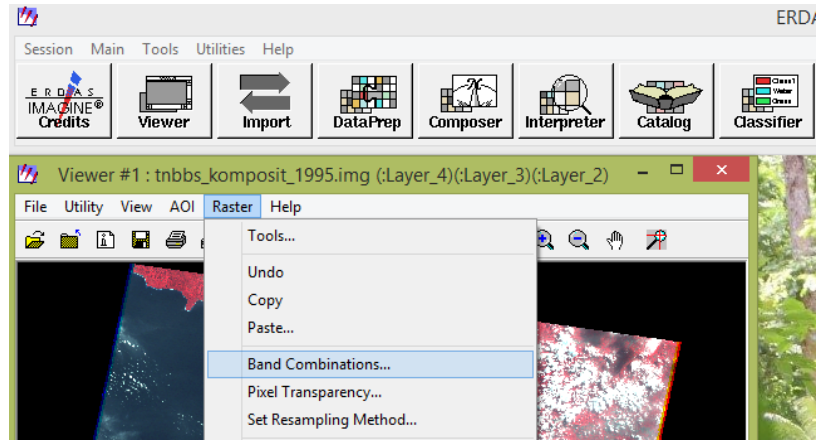

7. Maka akan muncul set layer combinations seperti gambar dibawah ini. Atur kombinasi RGBnya (**R: 5 G: 4 B:2**) → OK.

| 💯 Set Laye | er Combinations for d:/citra | tnbbs | /1995/lt512406419 | 95154b 💌 |
|------------|------------------------------|-------|-------------------|----------|
| 🔽 Red:     | tnbbs_komposit_1995.img      | ₩     | (:Layer_5)        | ▼ 5 .    |
| 🔽 Green :  | tnbbs_komposit_1995.img      | ₩     | (:Layer_2)        | • 4 :    |
| 🔽 Blue :   | tnbbs_komposit_1995.img      | ₩     | (:Layer_2)        | • 2      |
|            |                              |       |                   |          |
| ОК         | Apply Close                  |       | Help              |          |

- 8. Kombinasi **RGB** ini (Red, Green, Blue) disesuaikan dengan mata pengamat. Terdapat beberapa kombinasi RGB (contoh: 5,4,2 dan 3,2,1).
- Untuk membuat penampilan citra satelit semakin jelas, maka klik Contrast → Piecewise Contrast (terdapat beberapa pilihan yang bisa diambil disesuaikan dengan kebutuhan).

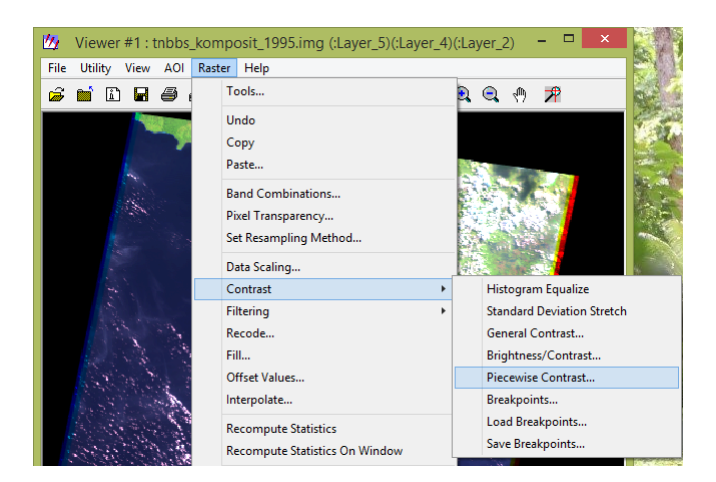

10. Setelah selesai data dapat disimpan dengan klik File  $\rightarrow$  Save  $\rightarrow$  All Layers lalu pilih folder untuk menyimpan file.

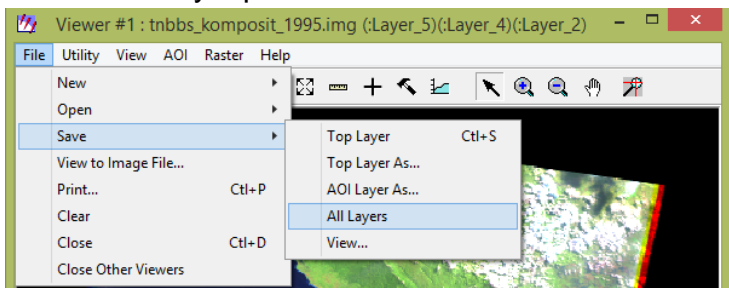

11. Lalu klik OK.

# BAB 2 PENGUNDUHAN DATA CITRA DAN KONVERSI DATA (*EXPORT/IMPORT*)

### PENDAHULUAN

### Latar Belakang

Penginderaan jauh adalah suatu ilmu dan seni untuk memperoleh informasi tentang objek, daerah atau gejala dengan cara menganalisis data yang diperoleh dengan menggunakan alat tanpa kontak langsung terhadap objek, daerah atau gejala yang dikaji. Terdapat dua jenis citra yaitu: citra optik dan citra non-optik. Citra optik adalah gambaran suatu objek yang dibuat berdasarkan sistem penginderaan jauh pasif (menggunakan energi matahari sebagai energi utama, misalnya: foto udara, citra satelit landsat, SPOT, quickbird, dsb). Citra optik adalah menggunakan *system scanning* pada citra satelit atau foto udara. Sedangkan, citra non-optik adalah gambaran suatu objek yang diambil dari sistem penginderaan jauh pasif (menggunakan sensor, misalnya *Synthetic Aperture Radar (SAR), Light Detection and Ranging* (LiDAR).

Dalam praktikum ini akan digunakan software ERDAS Imagine untuk menginterpretasi data citra. Untuk interpretasi data citra juga dapat digunakan software lain (misalnya ENVI, TnT Mips, ERMapper, dsb). Pengunduhan data citra dapat dilakukan di website USGS. USGS merupakan sebuah lembaga pemerintah Amerika Serikat yang menangani masalah pemetaan. Kepanjangan USGS adalah *United States Geological Survey*. Alamat yang dapat dikunjungi untuk mengunduh data citra satelit melalui USGS adalah *glovis.usgs.gov* data citra satelit yang didapat dari USGS ini tidak berbayar (gratis) namun untuk pengunduhan data yang dilakukan terdapat pembatasan kapasitas.

### Tujuan Praktikum

Adapun tujuan dari praktikum ini adalah:

- 1. Mahasiswa atau praktikan dapat memahami, tata cara pengunduhan gratis viainternet.
- 2. Mahasiswa atau praktikan dapat melakukan operasi konversi data citra satelit. **METODE PRAKTIKUM**

Alat dan Bahan

Adapun alat yang digunakan dalam praktikum ini adalah PC (Laptop), charger dan terminal listrik. Sedangkan bahan yang digunakan adalah software ERDAS Imagine 8.5 dan website glovis.usgs.gov

Langkah Kerja

### DOWNLOAD CITRA

- 1. Mengaktifkan koneksi internet dan **Java Script** (Mozilla Firefox) (jika tidak ada dapat menginstal java script terlebih dahulu).
- 2. Buka website glovis  $\rightarrow$  **glovis.usgs.gov**

| N | ew Tab × +                       |          |   |   |
|---|----------------------------------|----------|---|---|
| ( | 🛞 usg                            | $\nabla$ | ÷ | ۶ |
|   | USGS Global Visualization Viewer |          |   | î |
|   |                                  |          |   |   |

3. Klik Run.

| )o you wan                                 | t to run thi                            | s application?                                                                                                    |
|--------------------------------------------|-----------------------------------------|----------------------------------------------------------------------------------------------------|
|                                            | Name:                                   | USGS Global Visualization Viewer                                                                                    |
| <u>S</u>                                   | Publisher                               | : USGS                                                                                                    |
|                                            | Location:                               | http://glovis.usgs.gov                                                                                              |
| This application wi<br>information at risk | ill run with unrest<br>Run this applica | ricted access which may put your computer and personal<br>ation only if you trust the location and publisher above. |
| Do not show t                              | nis again for app                       | s from the publisher and location above                                                                             |
| More Info                                  | ormation                                | Run Cancel                                                                                                    |

Pada kolom *Path* dan *Row* isi → *Path* : 123 dan *Row* : 64.
 (pengisian *path row* ini tergantung pada letak citra, penomeran *path row* pada citra dapat dicari di Internet).

| WRS-2<br>Dath (Rowr | 64    | Go |
|---------------------|-------|----|
| Lat/<br>Long:       | -97.1 | Go |
| Max Clou            |       |    |

5. Pilih **bulan** dan **tahun** yang diinginkan  $\rightarrow$  **GO**.

| Scene Info                    | rmation:                  |      |  |  |  |  |  |  |  |
|-------------------------------|---------------------------|------|--|--|--|--|--|--|--|
| ID: LT5123                    | ID: LT51230641993221BKT00 |      |  |  |  |  |  |  |  |
| CC: 3% [                      | Date: 1993                | /8/9 |  |  |  |  |  |  |  |
| QIty: 9 Pro                   | duct: TM L                | 1T   |  |  |  |  |  |  |  |
| Aug 🔻 1993 💌 Go               |                           |      |  |  |  |  |  |  |  |
| Prev Scene <u>N</u> ext Scene |                           |      |  |  |  |  |  |  |  |
| L                             | Landsat 4 - Present List  |      |  |  |  |  |  |  |  |
|                               |                           |      |  |  |  |  |  |  |  |
|                               |                           |      |  |  |  |  |  |  |  |
|                               |                           |      |  |  |  |  |  |  |  |
| Add Delete Send to Cart       |                           |      |  |  |  |  |  |  |  |
| 240m No Limits Set            |                           |      |  |  |  |  |  |  |  |

6. Setelah citra muncul, klik **Resolution** → **240m**. (ini difungsikan untuk melihat kondisi citra lebih jelas).

| USGS Global Visualization Viewer |                   |            |               |                           |  |  |  |  |
|----------------------------------|-------------------|------------|---------------|---------------------------|--|--|--|--|
| Dataset                          | <b>Resolution</b> | Map Layers | <u>T</u> ools | <u>F</u> ile <u>H</u> elp |  |  |  |  |
| 59                               | 🗆 1000m           | The i      |               | Downloadable              |  |  |  |  |
| 4                                | 🗹 240m            | у (<br>Д   |               |                           |  |  |  |  |
|                                  | 1 400             |            |               |                           |  |  |  |  |

7. Kemudian pilih add (pada bagian bawah)  $\rightarrow$  send to cart.

| Prev Scene               |                         |               | <u>N</u> ext Scene |  |  |  |
|--------------------------|-------------------------|---------------|--------------------|--|--|--|
| Landsat 4 - Present List |                         |               |                    |  |  |  |
| LT51230641               | LT51230641993221BKT00 🛆 |               |                    |  |  |  |
|                          |                         |               |                    |  |  |  |
|                          |                         |               |                    |  |  |  |
|                          |                         | _             |                    |  |  |  |
| <u>A</u> dd              | <u>D</u> elete          |               | Send to Cart       |  |  |  |
| 240m                     | No Limit                | No Limits Set |                    |  |  |  |

8. Untuk mendowload terlebih dahulu sig-in account, jika tidak memiliki akun usgs dapat membuat terlebih dahulu dengan klik Create New Account

| ERS consolidates user profile and authentication for all EROS web services into a single independent application Sign In sign in with your existing USGS registered username and password cecilinia.tikalaura forgot password? Sign In Dont have an account? Create New Account OMB number 1028-0119 OMB comparison date 066/02/019                                                                                                    |                                        |                                                                             |
|----------------------------------------------------------------------------------------------------|----------------------------------------|-----------------------------------------------------------------------------|
| Sign In  sign in with your existing USGS registered username and password  cecilinia tikalaura  forgot password?  Sign In  Dont have an account?  Create New Account  OMB number 1028-0119 OMB cumber 1028-0119 OMB cumber | ERS consolidates user profile and auth | nentication for all EROS web services into a single independent application |
| sign in with your existing USCS registered username and password                                                                                                    |                                        | Sign In                                                                     |
| cecilinia tikialaura forgot password? Sign In Dont have an account? Create New Account OMB number 1028-0119 OMB Engineeriden 048 06/30/2019                                                                                                    | sign in with ye                        | our existing USGS registered username and password                          |
| forget password?                                                                                                    | cecil                                  | inia.tikalaura                                                              |
| Greate New Account<br>OMB number 1028-0119<br>OMB primber 1028-0119                                                                                                    | ••••                                   |                                                                             |
| Sign In<br>Don't have an account?<br>Create New Account<br>OMB number 1028-0119<br>OMB cruther 1028-0119                                                                                                    |                                        | forgot password?                                                            |
| Onf have an account?<br>Create New Account<br>OMB number 1028-0119<br>OMB equation date 06/30/2019                                                                                                    |                                        | Sign In                                                                     |
| Create New Account<br>OMB number 1028-0119<br>OMB equation date 06/30/2019                                                                                                    |                                        | Don't have an account?                                                      |
| OMB number 1028-0119<br>OMB expiration date 06/30/2019                                                                                                    |                                        | Create New Account                                                          |
|                                                                                                    |                                        | OMB number 1028-0119<br>OMB expiration date 06/30/2019                      |

# 9. Pilih gambar <sup>\*</sup> data untuk download foto citra.

| Entity Id                                    | Collection | Order       | Bulk Download | Available Products                                                                                                    |   |
|----------------------------------------------|------------|-------------|---------------|----------------------------------------------------------------------------------------------------|---|
| LT51230641993221BKT00                        | L4-5 TM    |             |               | Order Products<br>L4-5 TM L1 WMS ON-DEMAND<br>Bulk Products<br>LandsatLook "Natural Color" Image<br>LandsatLook Thermal Image<br>LandsatLook Images with Geographic Reference<br>Level 1 Product | * |
| Toggle All Bulk Download Toggle All Orderabl | e Apply Go | to Item Bas | ket           |                                                                                                    |   |

### 10. Pilih "Level 1 Product"

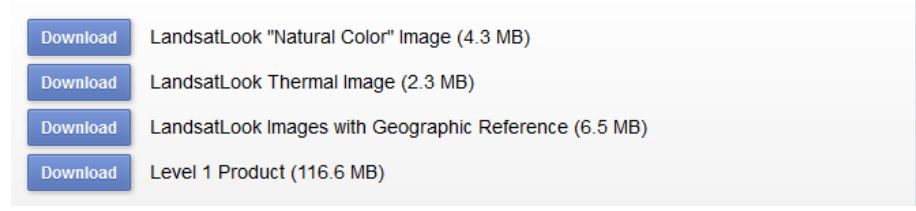

### 11. Pilih "Start Download"

| <b>\$</b>   | Download File Info                                                     | - 🗆 🛛 |
|-------------|------------------------------------------------------------------------|-------|
| URL         | https://dds.cr.usgs.gov/ltaauth//data/standard_l1t/tm/123/64/1993/LT51 |       |
| Category    | Compressed V +                                                         |       |
| Save As     | C:\Users\USER\Downloads\Compressed\LT51230641993221BKTI v              |       |
|             | Remember this path for "Compressed" category                           |       |
| Description |                                                                        |       |
|             | Download Later Start Download Cancel                                   |       |

### IMPORT DATA FOTO CITRA

1. Buka software ERDAS Imagine 8.5.

|                                                      | Everywhere $\checkmark$                                            |   |
|------------------------------------------------------|--------------------------------------------------------------------|---|
|                                                      | erdas IMAGINE 8.5                                                  |   |
|                                                      | ERDAS IMAGINE 8.5                                                  | • |
| <ol> <li>Pilih</li> <li>Ganti → Type : TI</li> </ol> | FF dan <b>Media : File.</b>                                        |   |
|                                                      | 1 Import/Export                                                    |   |
|                                                      | Import C Export                                                    |   |
|                                                      | Type: TIFF                                                         |   |
|                                                      | Media: File 💌                                                      |   |
|                                                      |                                                                    |   |
|                                                      | ergxlib     grutimelib     info     zone88     AppData     AppData |   |
|                                                      | examples                                                           |   |
|                                                      | Close Data View Help                                               |   |

4. Sebelum memasukan data pada input file yang telah di download di Ekstrak terlebih dahulu dengan klik **Kanan** → **Ekstrak ke LT...** 

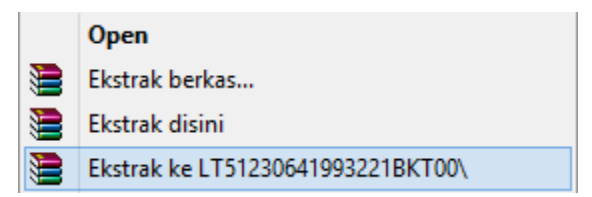

5. Input : ambil data citra yang telah didowload difolder tersimpan.

| Input File:                                      | ×      |
|--------------------------------------------------|--------|
| File                                             |        |
| Look in: 🔄 1:51230641993221bkt00 💌 🖻 💣           |        |
| LT51230641993221BKT00_B1.TIF                     | OK     |
| ELT51230641993221BKT00_B2.TIF                    | Cancel |
| LT51230641993221BKT00_B4.TIF                     | Help   |
| LT51230641993221BKT00_B6.TIF                     |        |
| LT51230641993221BKT00_B7.TIF                     | Recent |
|                                                  | Goto   |
|                                                  |        |
| 57 NE1000410000016LV00_F1 V                      |        |
| File name: III312306413532210K00_01.0            |        |
| Files of type:   TIFF (*.tif)                    |        |
| greyscale : 6971 Rows x 7741 Columns x 1 Band(s) |        |

**Output** : Simpan hasil import data citra (boleh sama atau berbeda dengan folder Input)  $\rightarrow$  **OK**. (save: Lampung\_2015\_OLI\_b...)  $\rightarrow$  **OK**.

| Output File:                                               | ×      |  |  |  |  |
|------------------------------------------------------------|--------|--|--|--|--|
| File                                                       |        |  |  |  |  |
| Look in: 🔄 contoh citra lampung 🔹 🖻 🖆                      |        |  |  |  |  |
| ET51230641993221BKT00                                      | ОК     |  |  |  |  |
|                                                            | Cancel |  |  |  |  |
|                                                            | Help   |  |  |  |  |
|                                                            |        |  |  |  |  |
|                                                            | Recent |  |  |  |  |
|                                                            | Goto   |  |  |  |  |
|                                                            |        |  |  |  |  |
|                                                            |        |  |  |  |  |
| File name: [lampung_1993_oll_b1.mg                         |        |  |  |  |  |
| Files of type: IMAGINE Image (*.img)                       |        |  |  |  |  |
| 2 Files, 1 Subdirectories, 0 Matches, 38043180k Bytes Free |        |  |  |  |  |
|                                                            |        |  |  |  |  |

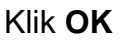

| 2            | Ir                                                                    | nport TIFF           |                      | ×         |
|--------------|-----------------------------------------------------------------------|----------------------|----------------------|-----------|
| Input File:  | d:/data asdos/pengin                                                  | deraan jauh/contoh ( | citra lampung/lt5123 | 064199322 |
| Output File: | d:/data asdos/penginderaan jauh/contoh citra lampung/lampung_1993_oli |                      |                      |           |
| No. of Rows: | 6971 No. of                                                           | Cols: 7741           | No. of Bands:        | 1         |
| OK           | Preview Opti                                                          | ons                  | Preview              | Help      |
| (Tiose       | Import Optio                                                          | ins                  |                      | Batch     |

6. Tunggu Prosesnya  $\rightarrow$  **OK**.

| <u>10</u>     | Importing TIFF Data | × |
|---------------|---------------------|---|
| Job State:    | Loading raster data |   |
| Percent Done: | OK Cancel Help      |   |

# BAB 3 PEMBUATAN CITRA KOMPOSIT DAN GEOKOREKSI

### PENDAHULUAN

### Latar Belakang

Penginderaan Jauh yang disingkat dengan PJ atau Inderaja, dalam bahasa inggris disebut *Remote Sensing*, bahasa perancis disebut *Telediction*, bahasa jerman adalah *Ferner Kundung*, bahasa portugis menyebutnya dengan *Sensoriamento remota*, bahasa rusia menyebut *Distantionaya* dan Spanyol disebut *Perception remota* dan lain-lain. Artinya bahwa penginderaan jauh yang berkembang saat ini di Indonesia sudah digunakan hampir semua negara maju. Di negara maju menggunakan penginderaan jauh karena kebutuhan data dan informasi sangat mendesak. Data dan informasi tersebut banyak digunakan untuk perencanaan pengembangan fisik, sosial maupun militer.

Untuk memperoleh data penginderaan jauh tersebut diperlukan komponenkomponen penginderaan jauh diantaranya: tenaga, objek, sensor dan alur transmisi. Akibat adanya interaksi tenaga dengan objek tenaga tersebut dipantulkan dan direkam oleh alat. Data hasil perekaman tersebut menghasilkan 2 jenis data yaitu; (i) data visual (citra) dan (ii) data digital (numerik). Data visual merupakan gambaran dari objek yang direkam yang disebut dengan "citra". Menurut Hornby (1974) bahwa citra adalah gambaran yang tampak pada cermin atau melalui lensa kamera.

Terdapat beberapa metode dan teknis dalam pengelolaan citra salah satunya adalah *Image pre-processing* (pra-pemrosesan citra). *Image pre-processing* merupakan kegiatan pra-analisa data citra satelit. Data citra yang terekam sensor sangat dipengaruhi oleh kondisi atmosfer, sudut pengambilan data dari sensor, dan waktu pengambilan data. Kondisi tersebut menyebabkan data citra satelit memiliki bias nilai informasi yang harus dikoreksi. Tahapan dalam pengolahan citra akan mengoreksi atau mereduksi bias yang ditimbulkan tadi. Kegiatan dalam *pre-processing* citra meliputi:

- 1. Radiometric correction (koreksi radiometrik)
- 2. *Geometric correction* (koreksi geometrik)

Tujuan Praktikum

Adapun tujuan dari praktikum ini adalah:

- 1. Mahasiswa atau praktikan dapat memahami dan melakukan operasi pembuatan citra komposit.
- 2. Mahasiswa atau praktikan dapat memahami dan melakukan proses geokoreksi.

# **METODE PRAKTIKUM**

### Alat dan Bahan

Adapun alat yang digunakan dalam praktikum ini adalah Laptop (PC), charger dan terminal listrik. Sedangkan bahan yang digunakan adalah Software ERDAS Imagine 8.5, Citra Satelit Provinsi Lampung Tahun 2015 dan Citra Provinsi Lampung Tahun 2000.

### Langkah Kerja

PEMBUATAN CITRA KOMPOSIT

- 1. Membuka software ERDAS Imagine 8.5
- 2. Klik pada table diatas lalu klik **model maker**
- 3. Klik pola pola dan pola tempelkan pada **new\_model**. Susun seperti pada gambar dibawah ini.

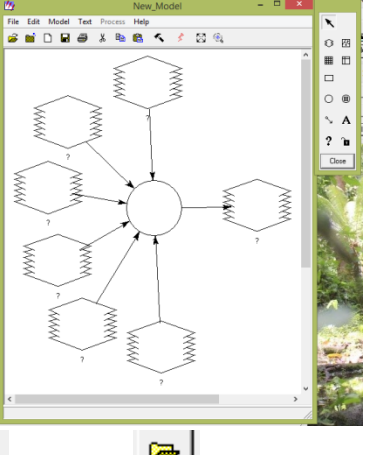

4. Klik 2 kali pada pola 🎑 lalu klik 💻 untuk menuju folder data.

5. Cari file yang tersimpan didalam folder, lalu ubah Files of Type menjadi TIFF

|                                                                                                    | File Na                                                                                                    | ame:          |                                          |
|----------------------------------------------------------------------------------------------------|----------------------------------------------------------------------------------------------------|---------------|------------------------------------------|
| File<br>Look in:<br>LT51240641<br>LT51240641<br>LT51240641<br>LT51240641<br>LT51240641<br>LT51240641 | <ul> <li>It51240641990044bkt00</li> <li>9900448KT00_B1.TIF</li> <li>9900448KT00_B2.TIF</li> <li>9900448KT00_B3.TIF</li> <li>9900448KT00_B4.TIF</li> <li>9900448KT00_B5.TIF</li> <li>9900448KT00_B6.TIF</li> <li>9900448KT00_B7.TIF</li> </ul> | - <b>E *</b>  | OK<br>Cancel<br>Help<br>Recent .<br>Goto |
| File name:<br>Files of type: TH<br>14 Files, 0 Subdit                                                | FF (*, tif)<br>rectories, 7 Matches, 39513792k By                                                                                                    | ▼<br>tes Free |                                          |

6. Jika sudah, klik pada file **B1** lalu **OK** seperti gambar dibawah.

|                               | File Name:                                                                                                    | ×                      |
|-------------------------------|----------------------------------------------------------------------------------------------------|------------------------|
|                               | File                                                                                                    | é l                    |
|                               | LT512406419900448KT00_B1.TIF<br>LT512406419900448KT00_B2.TIF<br>LT512406419900448KT00_B3.TIF<br>LT512406419900448KT00_B3.TIF<br>LT512406419900448KT00_B5.TIF<br>LT512406419900448KT00_B5.TIF | Cancel<br>Help         |
|                               | ■ LT51240641990044BKT00_B6.TIF ■ LT51240641990044BKT00_B7.TIF                                                                                                    | Recent                 |
|                               | File name:         It51240641990044bkt00_b1.tif           Files of type:         TIFF (*.tif)                                                                                                |                        |
|                               | greyscale : 6921 Rows x 7731 Columns x 1 Band(s)                                                                                                    |                        |
| Lakukan sa                    | npai semua pola 🔍 terisi penuh. Pola                                                                                                    | a 🄍 1 diisi B1, pola 🄇 |
| diisi <b>B2</b> hing<br>urut. | ga <b>6 pola</b> 🔍 terisi semua. Pengisian b                                                                                                    | band pada pola 🍳 haru  |

NB:

- Jika Citra Satelit bertipe **LT 5** maka Pembuatan Citra Komposit tidak menggunakan **Band 6 (1,2,3,4,5, dan 7)**.
- Jika Citra Satelit bertipe LT 8 maka Pembuatan Citra Komposit tidak menggunakan Band 1 (2,3,4,5,6 dan 7).

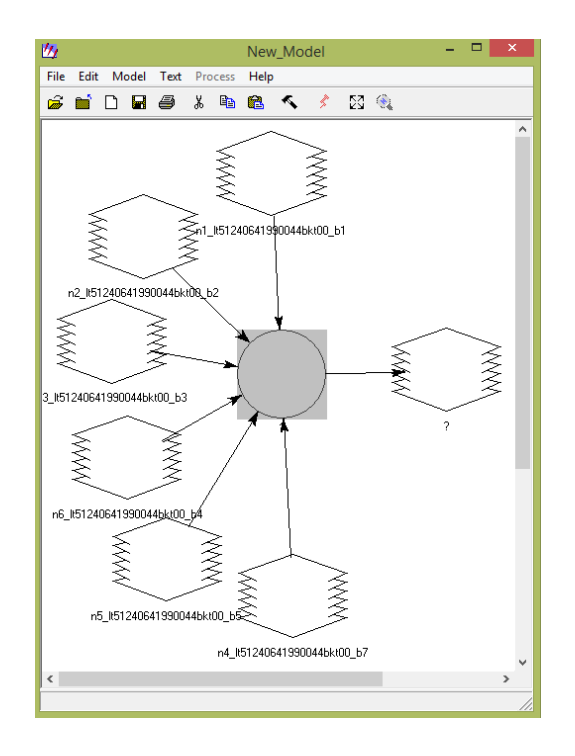

8. Setelah semua pola terisi, klik pola 2 kali, lalu klik *Function* pilih **Data Generation** lalu pilih **STACKLAYERS** pada kotak dibawah Function. Isi tabel stakclayers seperti pada gambar dibawah. Pengisian tabel stacklayers harus sesuai dengan urutan Band **(B1, B2, B...)** jika sudah selesai klik **OK**.

| <u>14</u>                                                                                                    | Function Def                                | finition                             |                                                                                                    |                                                                                                    | x  |
|----------------------------------------------------------------------------------------------------|---------------------------------------------|--------------------------------------|----------------------------------------------------------------------------------------------------|----------------------------------------------------------------------------------------------------|----|
| Available Inputs:<br>\$n1_lt51240641990044bkt00_b1<br>\$x2_lt51240641990044bkt00_b2                                              | % ×× /                                      | Fund                                 | ctions: Data Ge                                                                                                    | eneration<br>e> <kerneln <="" td=""><td>•</td></kerneln>                                               | •  |
| \$n3_lt51240641990044bkt00_b3<br>\$n4_lt51240641990044bkt00_b3<br>\$n4_lt51240641990044bkt00_b7<br>\$n5_lt51240641990044bkt00_b5 | 7 8 9                                       | I I PI<br>PI<br>PIX                  | TRIX SERIES ( <n< td=""><td>ows&gt; , <colum< td=""><td>ns</td></colum<></td></n<>                                                                                                    | ows> , <colum< td=""><td>ns</td></colum<>                                                              | ns |
| \$n6_lt51240641990044bkt00_b4                                                                                                    | 4 5 6                                       | + PIX<br>RA                          | (ELY<br>NDOM ( <arg> )<br/>ACKLAYERS ( <arg< td=""><td><u>]) , <arg2> ,</arg2></u></td><td>&lt;6</td></arg<></arg>                                                                                                    | <u>]) , <arg2> ,</arg2></u>                                                                            | <6 |
|                                                                                                    | 1 2 3                                       |                                      | BLE ( <arg1> , <arg<br>BLE ( <count> : <a<br>BLE SERIES ( <co< td=""><td>j2&gt; , <arg3> ,<br/>rg1&gt; , <arg2><br/>unt&gt; , <initval:< td=""><td></td></initval:<></arg2></arg3></td></co<></a<br></count></arg<br></arg1> | j2> , <arg3> ,<br/>rg1&gt; , <arg2><br/>unt&gt; , <initval:< td=""><td></td></initval:<></arg2></arg3> |    |
|                                                                                                    |                                             |                                      |                                                                                                    |                                                                                                    | >  |
| STACKLAYERS (\$n1_lt51240641990044<br>\$n3_lt51240641990044bkt00_b3 , \$n6_lt<br>\$n4_lt51240641990044bkt00_b7])                 | bkt00_b1 , \$n2_lt512<br>51240641990044bkt( | 240641990044bk<br>00_b4 , \$n5_lt512 | t00_62,<br>2406419900446ktC                                                                                                    | )O_b5 ,                                                                                                | •  |
| ОК                                                                                                    | Clear                                       | Cancel                               | Help                                                                                                    |                                                                                                    |    |

NB:

- Pada kolam pengisian stacklayers penggunaan **koma** harus benar agar saat proses pengkompositan citra tidak gagal.

- Penggunaan spasi juga harus diperhatikan.

### Format Pengisian data band pada Stacklayers

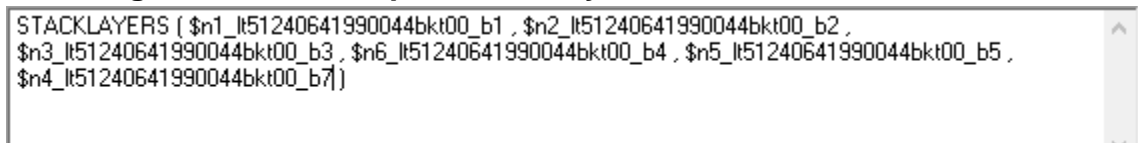

9. Klik 2 kali **pola** yang terhubung dengan **pola** untuk menyimpan data

raster citra komposit. Klik I lalu pilih folder yang akan digunakan untuk menyimpan file. Simpan file dengan nama sesuai data, contoh: lampung\_2000\_komposit.img. Jika sudah klik OK.

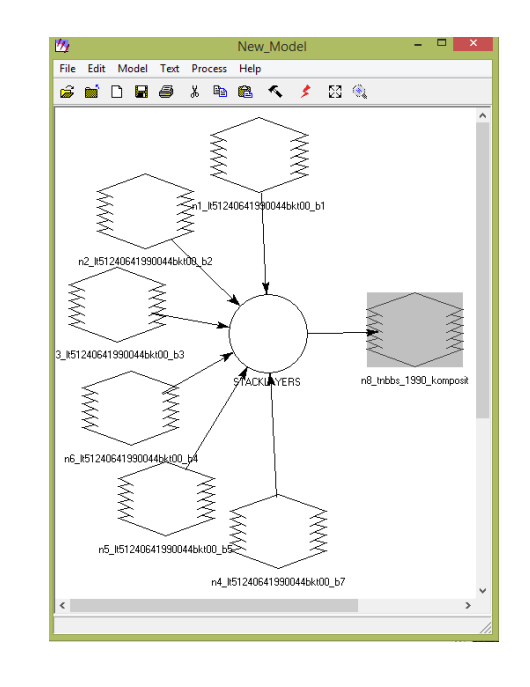

- 10. Klik gambar Modeler running model: egmd\_002184 Job State: Processing points
  Percent Done: 36% 0 100
  K Cancel Help
- 11. Buka viewer, klik **File** → **Open** → **Raster Layer**. Pilih folder tempat penyimpanan file citra yang telah selesai di komposit.

12. Klik kanan pada viewer, pilih **Fit Image to Window.** Citra komposit akan tampil pada viewer.

### PROSES GEOKOREKSI

- 1. Membuka software ERDAS Imagine 8.5
- 2. Buat 2 viewer didekstop

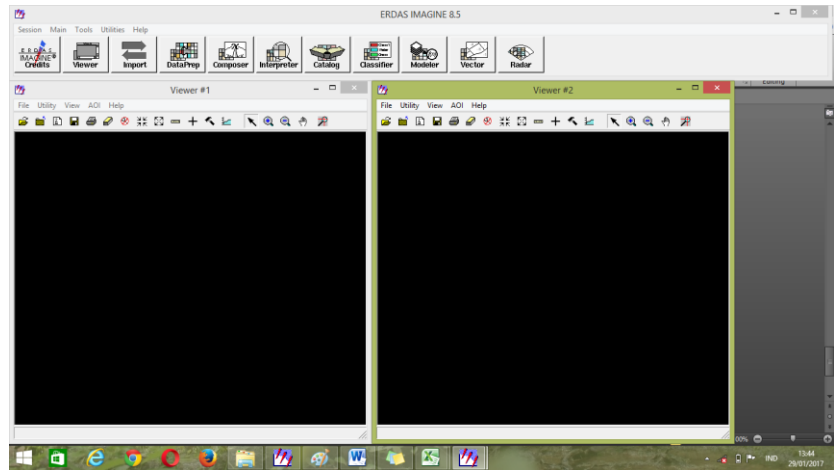

- 3. Buka data citra satelit dengan klik **File** → **Open** → **Raster Layer** pada viewer. Setiap viewer menggunakan file citra satelit yang berbeda.
- 4. Viewer 1 (2000) dan Viewer 2 (2015)

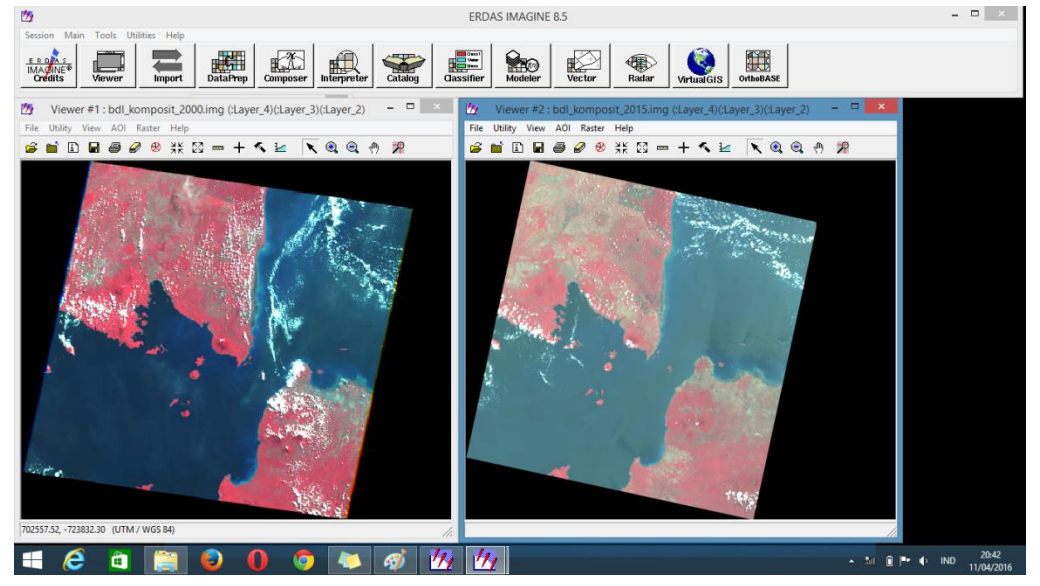

5. Ubah kombinasi band pada citra : klik **Raster**  $\rightarrow$  **Band Combination**  $\rightarrow$  **Red: 5**, **Green: 4, dan Blue: 2** lalu **OK.** Lakukan pada viewer 1 dan viewer 2.

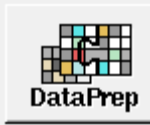

- 6. Setelah selesai pilih Data Preparation → Image Geometric Correction
- 7. Pilih  $\rightarrow$  Select viewer.

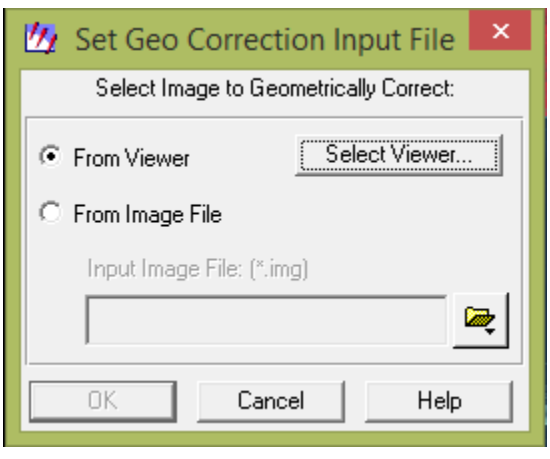

8. Klik Viewer 1  $\rightarrow$  Polynomial  $\rightarrow$  OK.

| 💯 Set Geometric Model 본                   |  |  |  |  |
|-------------------------------------------|--|--|--|--|
| Select Geometric Model:                   |  |  |  |  |
| Affine<br>Camera<br>Landsat<br>Polynomial |  |  |  |  |
| Reproject<br>Rubber Sheeting<br>Spot      |  |  |  |  |
| Open Existing Model                       |  |  |  |  |
| Use Existing Calibration                  |  |  |  |  |
| OK Cancel Help                            |  |  |  |  |

9. Pada Parameter  $\rightarrow$  Polynomial Order: 1 dan pada Project  $\rightarrow$  Map Units : Meters.

| Parameters Transformation Projection | Apply            |
|--------------------------------------|------------------|
| Current Reference Map Projection:    | Reset            |
| Projection: Unknown<br>Spheroid:     | Save             |
| Zone Number:<br>Datum:               | Save As<br>Close |
| Map Units: Meters                    | Help             |
| Add/Change Projection                |                  |
| Set Projection from GCP Tool         |                  |
| Status: Model has no solution.       |                  |

10. Klik Add/Change Projection pada SubMenu Projection. Ubah Project Type: UTM, Spheroid Name: WGS 84, Datum Name: WGS 84, UTM Zone: 48 dan North or South: SOUTH → OK.

| 四                     | Projection Chooser | ×      |
|-----------------------|--------------------|--------|
| Standard Custom       |                    | _      |
| Projection Type : UTM | •                  | OK     |
| Spheroid Name:        | WGS 84             | Save   |
| Datum Name:           | WGS 84             | Delete |
| UTM Zone:             | 48                 | Rename |
| NORTH or SOUTH:       | North              | Cancel |
|                       |                    | Help   |
|                       |                    |        |
|                       |                    |        |
|                       |                    |        |
|                       |                    |        |
|                       |                    |        |
|                       |                    |        |

NB:

- Untuk menentukan data yang akan diisi didalam Projection Chooser harus melihat data citra yang akan kita olah terlebih dahulu.
- 11. Selanjutnya klik Set Projection from GCP Tool  $\rightarrow$  Existing Viewer  $\rightarrow$  OK.

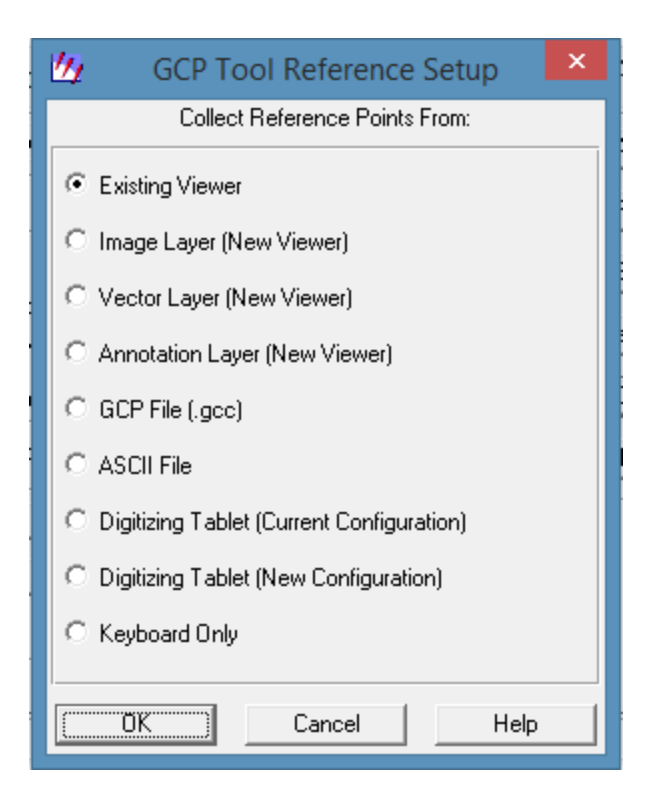

- 12. Pilih Viewer 2.
- 13. Pilih gambar untuk menitik Viewer 1 dan Viewer 2.

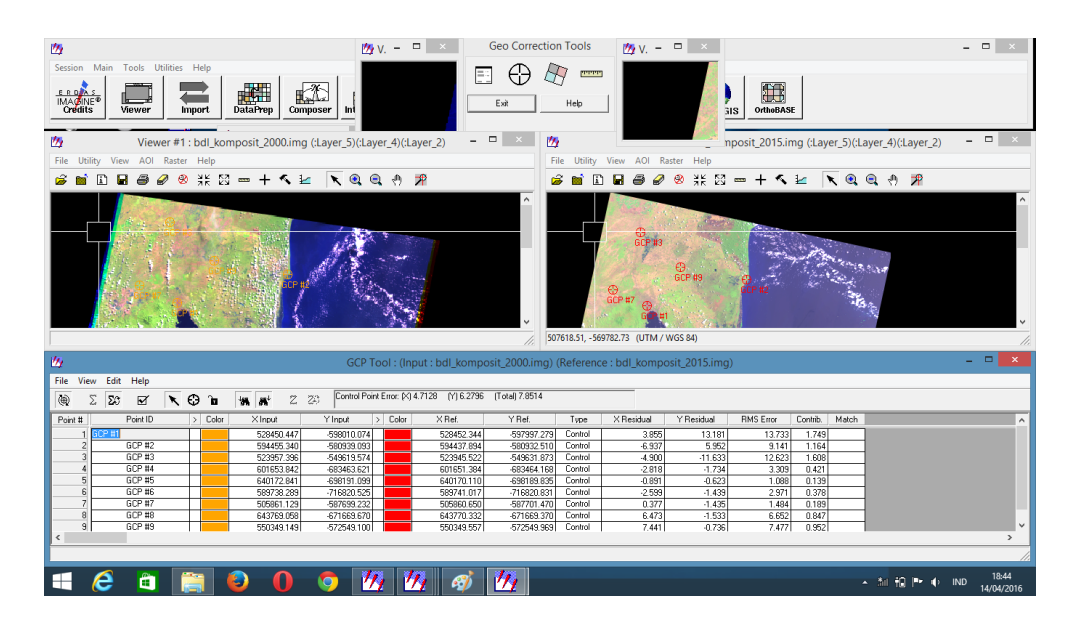

14. Lakukan penitikan pada viewer 1 dan viewer 2 dengan daerah yang sama antara Viewer 1 dan Viewer 2. (difungsikan agar hasil geokoreksi memiliki eror yang kecil).

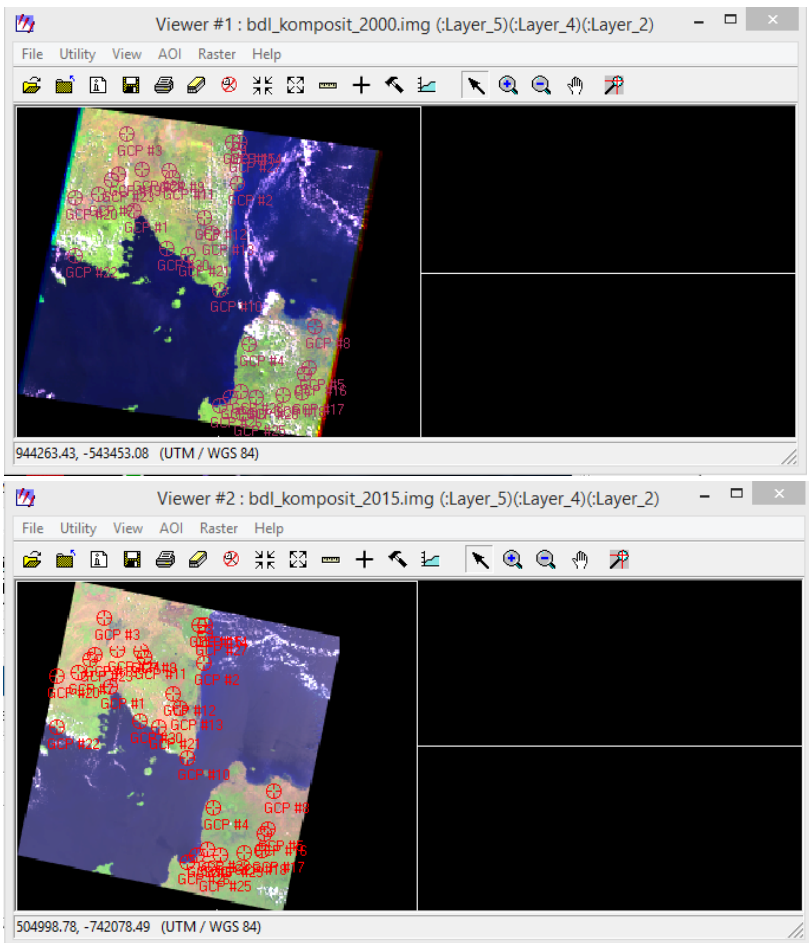

15. Setelah selesai Pilih File  $\rightarrow$  Save Input  $\rightarrow$  Save Reference.

| 4                                                                                 | GCP Tool : (Input : bdl_komposit_2000.img) (Reference : bdl_komposit_2015.img) – 🗖 🔼 |         |            |             |       |            |             |         |            |            |           |          | ×     |  |          |                 |
|-----------------------------------------------------------------------------------|--------------------------------------------------------------------------------------|---------|------------|-------------|-------|------------|-------------|---------|------------|------------|-----------|----------|-------|--|----------|-----------------|
| File                                                                              | e View Edit Help                                                                     |         |            |             |       |            |             |         |            |            |           |          |       |  |          |                 |
| Load Input D In 🙀 🙀 Z 🐉 Control Point Error, (k) 2.6002 (Y) 3.4682 (Total) 4.3347 |                                                                                      |         |            |             |       |            |             |         |            |            |           |          |       |  |          |                 |
|                                                                                   | Save Input                                                                           | > Color | ×Input     | Y Input >   | Color | × Ref.     | Y Ref.      | Type    | × Residual | Y Residual | RMS Error | Contrib. | Match |  |          | ^               |
|                                                                                   | Save Input As                                                                        |         | 528450.447 | -598010.074 |       | 528452.344 | -597997.279 | Control | 4.055      | 13.307     | 13.911    | 3.209    |       |  |          |                 |
|                                                                                   | Load Reference                                                                       |         | 594455.340 | -580939.093 |       | 594437.894 | -580932.510 | Control | -6.928     | 6.599      | 9.568     | 2.207    |       |  |          |                 |
|                                                                                   | Edda Nererence                                                                       |         | 523957.396 | -549619.574 |       | 523945.522 | -549631.873 | Control | -4.726     | -11.258    | 12.210    | 2.817    |       |  |          |                 |
|                                                                                   | Save Reference                                                                       |         | 601653.842 | -683463.621 |       | 601651.384 | -683464.168 | Control | -2.749     | -1.630     | 3.196     | 0.737    |       |  |          |                 |
|                                                                                   | Save Reference As                                                                    |         | 640172.841 | -698191.099 |       | 640170.110 | -698189.835 | Control | -0.914     | -0.357     | 0.981     | 0.226    |       |  |          |                 |
|                                                                                   |                                                                                      |         | 589738.289 | -716820.525 |       | 589741.017 | -716820.831 | Control | -2.472     | -1.603     | 2.946     | 0.680    |       |  |          |                 |
|                                                                                   | Close                                                                                |         | 505861.129 | -587699.232 |       | 505860.650 | -587701.470 | Control | 0.629      | -1.395     | 1.530     | 0.353    |       |  |          |                 |
|                                                                                   | 0 ULF#0                                                                              | 1       | 643769.058 | -671669.670 |       | 643770.332 | -671669.370 | Control | 6.420      | -1.091     | 6.512     | 1.502    |       |  |          |                 |
|                                                                                   | 9 GCP #9                                                                             |         | 550349.149 | -572549.100 |       | 550349.557 | -572549.969 | Control | 7.561      | -0.324     | 7.568     | 1.746    |       |  |          |                 |
|                                                                                   | 10 GCP #10                                                                           |         | 582783.821 | -648250.398 |       | 582782.343 | -648249.892 | Control | 0.343      | -0.035     | 0.345     | 0.079    | 0.387 |  |          |                 |
|                                                                                   | 11 GCP #11                                                                           |         | 553051.063 | -577440.887 |       | 553043.269 | -577440.888 | Control | -0.927     | 0.467      | 1.038     | 0.239    | 0.779 |  |          | ×               |
| <                                                                                 |                                                                                      |         |            |             |       |            |             |         |            |            |           |          |       |  |          | >               |
| Save                                                                              | Input GCPs                                                                           |         |            |             |       |            |             |         |            |            |           |          |       |  |          | 11.             |
|                                                                                   | 🧀 🛍 [                                                                                |         | ٥ (        | <b>り</b>    | M     |            | 14 14       |         |            |            |           |          |       |  | IND 15/0 | 1:09<br>04/2016 |

16. Klik gambar 2010 pada bar Geo Correction Tools untuk melakukan Resampel data titik yang telah diambil tadi.

 17. Pilih folder untuk menyimpan data (usahakan sama dengan folder sebelumnya)
 → Save: lampung\_komposit\_2000\_geokoreksi → Ganti Resample Method: Nearest Neighbor → OK

| 💯 Resample                                          |                      |  |  |  |  |  |  |  |  |  |  |
|-----------------------------------------------------|----------------------|--|--|--|--|--|--|--|--|--|--|
| Output File: (*.img) Resample Method:               |                      |  |  |  |  |  |  |  |  |  |  |
| bdl_komposit_2000_geokor 🔀                          | Nearest Neighbor 💽   |  |  |  |  |  |  |  |  |  |  |
| Output Map Information:                             |                      |  |  |  |  |  |  |  |  |  |  |
| Projection: UTM                                     |                      |  |  |  |  |  |  |  |  |  |  |
| Units: meters                                       |                      |  |  |  |  |  |  |  |  |  |  |
| Number rows: 7012                                   | Number columns: 7792 |  |  |  |  |  |  |  |  |  |  |
| Outp                                                | ut Corners:          |  |  |  |  |  |  |  |  |  |  |
| ULX: 452984.000000                                  | LRX: 686714.000000   |  |  |  |  |  |  |  |  |  |  |
| ULY: 532200.000000                                  | LRY: -742530.000000  |  |  |  |  |  |  |  |  |  |  |
| Outpu                                               | t Cell Sizes:        |  |  |  |  |  |  |  |  |  |  |
| X: 30.000000 Y: 3                                   | 0.000000             |  |  |  |  |  |  |  |  |  |  |
| Recalculate Output Defaults 🔲 Ignore Zero in Stats. |                      |  |  |  |  |  |  |  |  |  |  |
| OK Batch                                            | OK Batch Cancel Help |  |  |  |  |  |  |  |  |  |  |
|                                                     |                      |  |  |  |  |  |  |  |  |  |  |

# 18. Tunggu Prosesnya → OK.

| 🖞 resample bdl_komposit_2000.img to bdl_komposit | x |
|--------------------------------------------------|---|
| Job State: Done<br>Percent Done: 100% 0          |   |
| OK Cancel Help                                   |   |

# BAB 4 KLASIFIKASI CITRA TIDAK TERBIMBING DAN *RECODING*

### PENDAHULUAN

#### Latar Belakang

Klasifikasi citra merupakan proses pengelompokan piksel pada suatu citra ke dalam sejumlah kelas sehingga setiap kelas dapat menggambarkan suatu entitas dengan ciri-ciri tertentu. Tujuan utama klasifikasi citra penginderaan jauh adalah untuk menghasilkan peta tematik, dimana suatu warna mewakili objek tertentu. Klasifikasi citra menurut Lillesand dan Kiefer (1990) dibagi kedalam dua klasifikasi yaitu klasifikasi terbimbing (*supervised classification*) dan klasifikasi tidak terbimbing (*unsupervised classification*). Sedangkan, menurut Chein-I Chang dan Ren (2000) klasifikasi citra merupakan suatu proses pengelompokan seluruh piksel pada suatu citra ke dalam kelompok (*group*) sehingga dapat diinterpretasikan sebagai suatu *property* yang spesifik.

Dengan adanya dua tipe klasifikasi, pemilihannya bergantung pada ketersediaan data awal pada citra itu. Klasifikasi *unsupervised* digunakan ketika kita hanya mempunyai sedikit informasi tentang data set kita. Pada klasifikasi tidak terbimbing, pengklasifikasian dimulai dengan pemeriksaan seluruh piksel dan membagi ke dalam kelas-kelas berdasarkan pada pengelompokan nilai-nilai citra seperti apa adanya. Dengan menggunakan metode ini, program klasifikasi mencari pengelompokan secara natural atau clustering berdasarkan sifat spektral dari setiap piksel.

Analisis cluster merupakan suatu bentuk pergerakan pola yang berkaitan dengan pembelajaran data (*data learning*) secara *unsupervised*, dimana jumlah pola kelas tidak diketahui (Simpson et al., 2000). Proses clustering melakukan pembagian data set dengan mengelompokkan seluruh piksel pada *feature space* (ruang ciri) ke dalam sejumlah *cluster* secara alami. Klasifikasi *unsupervised* (*clustering*) akan mengkatagorikan semua piksel menjadi kelas-kelas dengan kenampakan spektral atau karakteristik spektral yang berdekatan/sama namun belum diketahui identitasnya. Hal ini terjadi dikarenakan pengelompokan dilakukan secara *natural*.

Tujuan Praktikum

Tujuan dilakukannya praktikum ini adalah :

- 1. Mahasiswa/Praktikan memahami filosofi atau dasar-dasar klasifikasi citra satelit.
- 2. Mahasiswa/Praktikan dapat mempraktekkan tata cara klasifikasi citra satelit.
- 3. Mahasiswa/Praktikan dapat melakukan operasi recoding.
- 4. Mahasiswa/Praktikan dapat membuat layout penutupan lahan.

# **METODE PRAKTIKUM**

### Alat dan Bahan

Adapun alat yang digunakan dalam praktikum ini adalah Laptop (PC), charger dan terminal listrik. Sedangkan bahan yang digunakan dalam praktikum ini adalah software ERDAS Imagine 8.5 dan Citra Satelit Provinsi Lampung Tahun 2015.

### Langkah Kerja

### **MEMOTONG CITRA**

- 1. Buka Software ERDAS Imagine 8.5
- 2. Buka citra satelit yang akan dipotong pada viewer. Klik **File**  $\rightarrow$  **Open**  $\rightarrow$  **Raster** Layer. Pilih file citra satelit yang telah terkomposit.
- 3. Klik kanan  $\rightarrow$  Fit Image to Window.
- 4. Klik **AOI**  $\rightarrow$  **Tools**.
- pada AOI tools. 5. Klik
- 6. Drag citra satelit yang akan dipotong pada viewer.

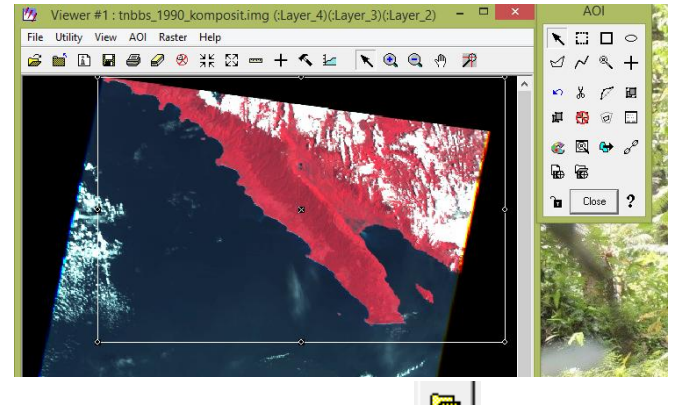

7. Lalu klik **File**  $\rightarrow$  **Save**  $\rightarrow$  **AOI Layer As**, klik untuk memilih folder (simpan pada folder yang sama) dengan nama "subset"  $\rightarrow$  OK.

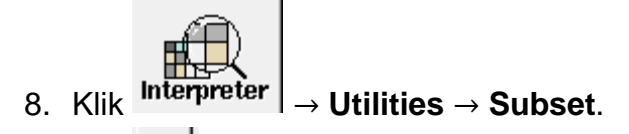

- Klik pada Input file untuk mengambil file citra satelit, klik AOI dibagian bawah tabel subset lalu pilih viewer → OK.
- 10.Klik pada **Output file** untuk menyimpan data yang telah terpotong. Simpan dengan nama "**tnbbs\_1990\_komposit\_subset**" (sesuaikan dengan nama citra yang akan dianalisis) → **OK**.
- 11. Tunggu prosesnya  $\rightarrow$  **OK**.

### KLASIFIKASI CITRA TIDAK TERBIMBING

- Buka Viewer → File → Open → Raster Layer, klik kanan pada citra satelit pilih Fit Image to Window.
- 2. Ganti kombinasi band : Klik Raster  $\rightarrow$  Band Combinations (R: 5 G: 4 B: 2) kombinasi band ini disesuaikan dengan mata pengamat.

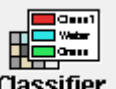

3. Klik

- Classifier → Unsupervised Classification.
- 4. Input Raster: Klik pilih file citra yang telah dipotong tadi  $\rightarrow$  **OK**.
- 5. Output Cluster: Klik simpan hasil klasifikasi pada folder yang sama. "tnbbs\_1990\_unsupervised"  $\rightarrow$  OK.
- Signature set: Klik simpan signature pada folder yang sama.
   "tnbbs\_1990\_unsupervised\_signature" → OK.
- 7. **Number of Class**: **70**. Penentuan jumlah number of class ini tergantung kepada berapa kelas yang akan kita klaifikasikan pada citra satelit.

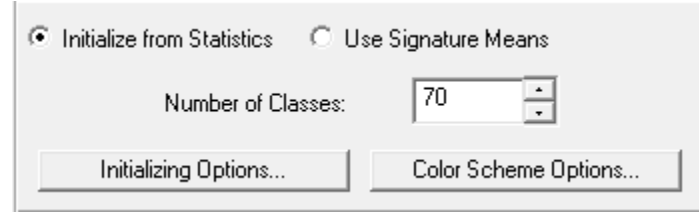

8. Initializing Options: Diagonal Axis.

| 💆 🛛 File Statistics Options 🔛 |                                                           |       |   |  |  |  |  |  |  |  |  |
|-------------------------------|-----------------------------------------------------------|-------|---|--|--|--|--|--|--|--|--|
|                               | Initialize Means Along:                                   |       |   |  |  |  |  |  |  |  |  |
|                               | <ul> <li>Diagonal Axis</li> <li>Principal Axis</li> </ul> |       |   |  |  |  |  |  |  |  |  |
|                               | Scaling R                                                 | ange: |   |  |  |  |  |  |  |  |  |
| ⊙ St                          | d. Deviations:                                            | 1.00  | • |  |  |  |  |  |  |  |  |
| O At                          | C Automatic                                               |       |   |  |  |  |  |  |  |  |  |
| [                             |                                                           | Help  |   |  |  |  |  |  |  |  |  |

9. Colour Scheme: Approximate True Color (R: 5 G: 4 B: 2).

| 💯 Out                                | put Color Scheme Options |   |  |  |  |  |  |  |
|--------------------------------------|--------------------------|---|--|--|--|--|--|--|
| ⊂ Grayscale ⊂ Approximate True Color |                          |   |  |  |  |  |  |  |
| Red: 5                               | Green: 4 · Blue: 2 ·     | Ī |  |  |  |  |  |  |
| Close Help                           |                          |   |  |  |  |  |  |  |

10. Klik OK  $\rightarrow$  Tunggu Prosesnya  $\rightarrow$  OK.

| 💯 Isodata t                 | nbbs_1990_komposit_subset.img to tnbbs | × |
|-----------------------------|----------------------------------------|---|
| Job State:<br>Percent Done: | Computing Statistics                   |   |
|                             | OK Cancel Help                         |   |

- 11. Jika proses telah selesai. Buka Viewer.
- 12. Klik File  $\rightarrow$  Open  $\rightarrow$  Raster Layer  $\rightarrow$  Pilih file citra unsupervised  $\rightarrow$  OK.
- 13. Klik Kanan  $\rightarrow$  Fit Image to Window.
- 14. Lalu klik **Raster** → **Attributes**.

| 💯 R  | aster | Attribute | e Editor - tnbbs_' | 1990_unsu | ipervise – |   | x        |
|------|-------|-----------|--------------------|-----------|------------|---|----------|
| File | Edit  | Help      |                    |           |            |   |          |
| õ    | D     | 🖬 11      | 🗈 🔂 Layer          | Number:   | 1          |   |          |
| Ro   | w     | Value     | Histogram          | Color     |            |   | ^        |
|      | 14    | 14        | 2451               |           | Class 14   |   | -        |
|      | 15    | 15        | 58160              |           | Class 15   |   |          |
|      | 16    | 16        | 1316452            |           | Class 16   |   |          |
|      | 17    | 17        | 4110753            |           | Class 17   |   |          |
|      | 18    | 18        | 3057296            |           | Class 18   |   |          |
|      | 19    | 19        | 2166714            |           | Class 19   |   |          |
|      | 20    | 20        | 1726803            |           | Class 20   |   |          |
|      | 21    | 21        | 522395             |           | Class 21   |   |          |
|      | 22    | 22        | 238796             |           | Class 22   |   |          |
|      | 23    | 23        | 105589             |           | Class 23   |   |          |
|      | 24    | 24        | 63313              |           | Class 24   |   | <b>~</b> |
| <    |       |           |                    |           |            | 3 | ▶        |
|      |       |           |                    |           |            |   | 11.      |

15. Ubah warna dan beri nama tiap-tiap kelas.

RECODING

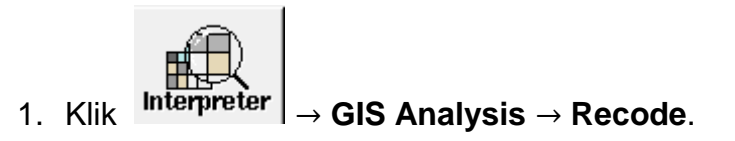

| 🖄 Image Interpreter 🛛 🗙 |  |
|-------------------------|--|
| Spatial Enhancement     |  |
| Radiometric Enhancement |  |
| Spectral Enhancement    |  |
| HyperSpectral Tools     |  |
| Fourier Analysis        |  |
| Topographic Analysis    |  |
| GIS Analysis            |  |
| Utilities               |  |
| Close Help              |  |
| 💆 GIS Analysis 🗙        |  |
| Neighborhood            |  |
| Clump                   |  |
| Sieve                   |  |
| Eliminate               |  |
| Perimeter               |  |
| Search                  |  |
| Index                   |  |
| Overlay                 |  |
| Matrix                  |  |
| Recode                  |  |
| Summary                 |  |
| Zonal Attributes        |  |
| Close Help              |  |

2. Input : data citra hasil classification  $\rightarrow$  Klik Setup Recode (untuk mengatur kelas).

| 四                                                | Reco     | ode               |                      | ×     |
|--------------------------------------------------|----------|-------------------|----------------------|-------|
| Input File: (*.img)<br>tnbbs_1990_supervised.img | <b>R</b> |                   | Output File: (*.img) | -<br> |
| Setup Recode                                     |          | Data Type         | e:                   |       |
| Ignore Zero in Stats.                            |          | Input:<br>Output: | Unsigned 8 bit       | •     |
| OK                                               | Ba       | ich               | A01                  |       |
| Cancel                                           | Viev     | ۷                 | Help                 |       |
| Set the table to recode the input                | file.    |                   |                      |       |

3. Sebelum melakukan pengaturan kelas. Kita harus **membuat daftar urut kelas** yang akan kita gunakan untuk data recoding.

### Contoh:

- 1. Badan Air
- 2. Hutan
- 3. Hutan Sekunder
- 4. Kebun Campuran
- 5. Semak Belukar atau Sawah
- 6. Lahan Terbangun atau Lahan Terbuka
- 7. Awan
- 8. Bayangan Awan

**NB:** Penomeran kelas ini harus selalu sama tidak boleh berubah-ubah. Karena penomoran ini ditujukan untuk pengelompokan pixel yang telah diklasifikasikan sesuai dengan nomor kelas yang telah ditentukan.

Blok kelas yang akan diganti→ ganti "New Value" sesuai dengan nomor kelas yang telah ditentukan → Change Selected Row (New Value pada kolom akan terganti secara otomatis) → OK.
 Contoh gambar 1:

Contoh gambar 1:

- Karena Laut masuk kedalam kelas Badan Air maka New Value laut diganti dengan nomor 1.

| 四     |           |          | The       | matic | Recode |            |           |              | × |
|-------|-----------|----------|-----------|-------|--------|------------|-----------|--------------|---|
| Value | New Value | Value    | Histogram | Red   | Green  | Blue       | Opacity   | Class Names  | ^ |
| 0     | 0         | 0        | 5001078.0 | 0.0   | 0.0    | 0.000      | 0.0       | Unclassified | - |
| 1     | 1         | 1        | 1069763.0 | 0.0   | 0.0    | 1.000      | 1.0       | Laut 1       |   |
| 2     | 1         | 2        | 1266855.0 | 0.0   | 0.0    | 1.000      | 1.0       | Laut 2       |   |
| 3     | 1         | 3        | 2059084.0 | 0.0   | 0.0    | 1.000      | 1.0       | Laut 3       |   |
| 4     | 1         | 4        | 1293648.0 | 0.0   | 0.0    | 1.000      | 1.0       | Laut 4       | _ |
| 5     | 1         | 5        | 1223338.0 | 0.0   | 0.0    | 1.000      | 1.0       | Laut 5       | _ |
| 6     | 1         | 6        | 1681691.0 | 0.0   | 0.0    | 1.000      | 1.0       | Laut 6       |   |
| 7     | 1         | 7        | 2162201.0 | 0.0   | 0.0    | 1.000      | 1.0       | Laut 7       | _ |
| 8     | 1         | 8        | 770489.0  | 0.0   | 0.0    | 1.000      | 1.0       | Laut 8       | _ |
| 9     | 1         | 9        | 1047761.0 | 0.0   | 0.0    | 1.000      | 1.0       | Laut 9       | _ |
| 10    | 1         | 10       | 1387099.0 | 0.0   | 0.0    | 1.000      | 1.0       | Laut 10      | _ |
| 11    | 11        | 11       | 0.0       | 1.0   | 1.0    | 0.878      | 1.0       | Awan 1       |   |
| 12    | 12        | 12       | 0.0       | 1.0   | 1.0    | 0.878      | 1.0       | Awan 2       | × |
|       |           |          |           |       |        |            |           | 2            | > |
|       | Nev       | v Value: | 1         | •     | Cł     | hange Sele | cted Rows |              |   |
|       |           | OK       |           | Canc  | el     |            | Help      |              |   |

Contoh gambar 2:

- Karena **Awan** masuk kedalam kelas **Awan** maka New Value awan diganti dengan nomor **7**.

| l | 19    |           |          | The       | matic | Recode |            |           |             | ×        |
|---|-------|-----------|----------|-----------|-------|--------|------------|-----------|-------------|----------|
|   | Value | New Value | Value    | Histogram | Red   | Green  | Blue       | Opacity   | Class Names | ^        |
|   | 7     | 1         | 7        | 2162201.0 | 0.0   | 0.0    | 1.000      | 1.0       | Laut 7      | _        |
|   | 8     | 1         | 8        | 770489.0  | 0.0   | 0.0    | 1.000      | 1.0       | Laut 8      |          |
|   | 9     | 1         | 9        | 1047761.0 | 0.0   | 0.0    | 1.000      | 1.0       | Laut 9      |          |
|   | 10    | 1         | 10       | 1387099.0 | 0.0   | 0.0    | 1.000      | 1.0       | Laut 10     |          |
|   | 11    | 7         | 11       | 0.0       | 1.0   | 1.0    | 0.878      | 1.0       | Awan 1      |          |
|   | 12    | 7         | 12       | 0.0       | 1.0   | 1.0    | 0.878      | 1.0       | Awan 2      |          |
|   | 13    | 7         | 13       | 0.0       | 1.0   | 1.0    | 0.878      | 1.0       | Awan 3      |          |
|   | 14    | 7         | 14       | 0.0       | 1.0   | 1.0    | 0.878      | 1.0       | Awan 4      | _        |
|   | 15    | 7         | 15       | 0.0       | 1.0   | 1.0    | 0.878      | 1.0       | Awan 5      | _        |
|   | 16    | 7         | 16       | 175741.0  | 1.0   | 1.0    | 0.878      | 1.0       | Awan 6      | _        |
|   | 17    | 7         | 17       | 210057.0  | 1.0   | 1.0    | 0.878      | 1.0       | Awan 7      | _        |
|   | 18    | 7         | 18       | 9202032.0 | 1.0   | 1.0    | 0.878      | 1.0       | Awan 8      |          |
|   | 13    |           | 19]      | 247993.01 | 1.01  | 1.01   | 0.878]     | 1.0       | Awan 9      | , *      |
| Į | <     |           |          |           |       |        |            |           |             | <u> </u> |
|   |       | Nev       | v Value: | 7         | •     | Cł     | nange Sele | cted Rows |             |          |
|   |       |           | OK       |           | Canc  | el     |            | Help      |             |          |

- Output: Pilih File untuk menyimpan data hasil recoding (lebih baik samakan dengan folder sebelumnya) → OK. Save name: "tnbbs\_1990\_unsuper\_recoding"
- 6. Klik **OK** pada tabel Recode  $\rightarrow$  **Tunggu Prosesnya**.
- 7. Setelah selesai buka citra pada viewer. Klik File  $\rightarrow$  Open  $\rightarrow$  Raster Layer  $\rightarrow$  klik kanan pada viewer  $\rightarrow$  Fit Image to Window.
- 8. Lalu Klik Raster -> Attributes. Akan muncul tabel seperti ini.

| 💯 Raste   | r Attribute Editor | - tnbbs_1 | 1990_unsuper | vised_re | - 🗆 | x        |
|-----------|--------------------|-----------|--------------|----------|-----|----------|
| File Edit | : Help             |           |              |          |     |          |
| i 🛱       | 🖬 🏗 🛍              | 🔁 Layer   | Number: 1    | -<br>-   |     |          |
| Row       | Histogram          | Color     | Opacity      |          |     | ^        |
| 0         | 5001078            |           | 1            |          |     |          |
| 1         | 13961929           |           | 1            |          |     |          |
| 2         | 0                  |           | 1            |          |     |          |
|           | 0                  |           | 1            |          |     |          |
| - 4       | 0                  |           | 1            |          |     |          |
|           | 0                  |           | 1            |          |     |          |
| 7         | 9835823            |           | 1            |          |     |          |
|           |                    |           |              | 1        |     |          |
|           |                    |           |              |          |     |          |
|           |                    |           |              |          |     | × *      |
|           |                    |           |              |          |     | <u> </u> |
|           |                    |           |              |          |     | 11.      |

9. Klik gambar 🔐 akan muncul table seperti ini.

| 四                             | Colun          | nn Properties                             |
|-------------------------------|----------------|-------------------------------------------|
| Columns:                      | Title:         | Column 3                                  |
| Histogram<br>Color<br>Opacity | Туре:          | Real Show RGB                             |
| Column 3                      | Alignment:     | Right 💌                                   |
|                               | Format:        | 0 More                                    |
|                               | Formula:       | More                                      |
|                               |                | C Default only C Apply on OK C Auto-Apply |
| Up Down                       | Display Width: | 9.0 • Max Width: 0 •                      |
| Top Bottom                    | Units:         |                                           |
| New Delete                    | ОК             | Cancel Help                               |

10. Klik New  $\rightarrow$  Ceklis Editable  $\rightarrow$  Title: Nama Kelas  $\rightarrow$  Type: String  $\rightarrow$  Display Width: 10  $\rightarrow$  Max Width: 50  $\rightarrow$  OK.

| 四                             | Colun          | nn Properties                           |
|-------------------------------|----------------|-----------------------------------------|
| Columns:                      | Title:         | Nama Kelas 🔽 Editable                   |
| Histogram<br>Color<br>Opacitu | Туре:          | String  Show RGB                        |
| Nama Kelas                    | Alignment:     | Left                                    |
|                               | Format:        | More                                    |
|                               | Formula:       | More                                    |
|                               |                | Default only C Apply on OK C Auto-Apply |
| Up Down                       | Display Width: | 10.0 * Max Width: 50 *                  |
| Top Bottom                    | Units:         | 50.0000000000                           |
| New Delete                    | ОК             | Cancel Help                             |

- 11. Isi nama kelas pada kolom "**Nama Kelas**" sesuai dengan nomor urut kelas yang telah dibuat.
- 12. Ganti warna sesuai dengan nama kelas.
- 13. Klik gambar untuk menyimpan data atribut.

# BAB 5 KLASIFIKASI CITRA TERBIMBING DAN *RECODING*

### PENDAHULUAN

### Latar Belakang

Menurut Chein- I Chang dan Ren (2000) Klasifikasi citra merupakan suatu proses pengelompokan seluruh piksel pada suatu citra ke dalam kelompok (*group*) sehingga dapat diinterpretasikan sebagai suatu *property* yang spesifik. Sedangkan menurut Sutan (2008), klasifikasi adalah proses pencarian sekumpulan model atau fungsi yang menggambarkan dan membedakan kelas data dengan tujuan agar model tersebut dapat digunakan untuk memprediksi kelas dari suatu obyek yang belum diketahui kelasnya. Lillesand and Kiefer (1990) menyatakan bahwa klasifikasi citra dibagi ke dalam dua klasifikasi yaitu Klasifikasi Terbimbing (*supervised*) dan Klasifikasi Tidak Terbimbing (*unsupervised*).

Dalam pengklasifikasian terbimbing atau *supervised classification* yang perlu diperhatikan adalah kita membutuhkan pengetahuan tentang kelas-kelas (objek-objek) apa saja yang terdapat dalam target serta lokasinya. Proses klasifikasi ini melibatkan interaksi analis secara intensif, dimana analis menuntun proses klasifikasi dengan mengidentifikasi objek contoh pada citra (*training area*). Pengambilan *training area* perlu dilakukan dengan mempertimbangkan pola spektral pada setiap panjang gelombang tertentu, sehingga diperoleh daerah contoh yang baik untuk mewakili suatu objek tertentu. Dalam peng-klasifikasian terbimbing ini intensitas pekerjaan analis dimulai sejak penentuan *training area* hingga tahap peng-klasteran-nya. Klasifikasi terbimbing dalam hal ini mensyaratkan kemampuan analis dalam penguasaan informasi lahan di areal kajian.

### A. Tujuan Praktikum

Tujuan dilakukannya praktikum ini adalah sebagai berikut

- 1. Mahasiswa/Praktikan memahami dan melakukan cara-cara pengambilan sampel *training area*.
- 2. Mahasiswa/Praktikan dapat melakukan proses supervised classification.

### **METODE PRAKTIKUM**

### Alat dan Bahan

Adapun alat yang digunakan dalam praktikum ini adalah Laptop (PC), carger dan kabel listrik. Sedangkan bahan yang digunakan dalam praktikum ini adalah software ERDAS Imagine 8.5 dan Citra Satelit Provinsi Lampung 2015.

#### Langkah Kerja

#### SUPERVISED CLASSIFICATION

- 1. Membuka software ERDAS Imagine 8.5.
- 2. Buka citra yang akan diklasifiki pada viewer.
- 3. Klik File  $\rightarrow$  Open  $\rightarrow$  Raster Layer  $\rightarrow$  Klik Kanan pada viewer  $\rightarrow$  Fit Image to Window.

| 1   |                         | Viewer                         | Viewer #1 |            |  |  |  |  |
|-----|-------------------------|--------------------------------|-----------|------------|--|--|--|--|
| Fil | e Utility View AOI Help |                                |           |            |  |  |  |  |
|     | New                     | + 🚥 53                         | K 🖌 🖹 🖲 🔿 | . <b>≯</b> |  |  |  |  |
|     | Open                    | AOI Layer                      | r Ctl+O   |            |  |  |  |  |
|     | Save                    | <ul> <li>Raster Lay</li> </ul> | yer Ctl+R |            |  |  |  |  |
|     | View to Image File      | Vector La                      | yer Ctl+V | Ctl+V      |  |  |  |  |

4. Ubah Band Combinations : Klik Raster → Band Combinations (R: 5 G: 4 B: 2).

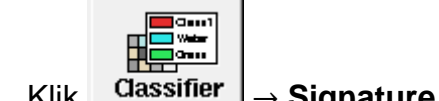

- → Signature Editor. 5. Klik
- 6. Setelah itu klik  $AOI \rightarrow Tools$ .

| 💆 Viewer #1 : tnbbs_1990_komposit_subset.img (:Layer_4)(:Layer_3)(:La – 🗖 💌 |                 |               |  |  |  |  |  |  |  |
|-----------------------------------------------------------------------------|-----------------|---------------|--|--|--|--|--|--|--|
| File Utility View                                                           | AOI Raster Help | _             |  |  |  |  |  |  |  |
| 🖻 🖬 🖬                                                                       | Tools           | 🛚 🗠 📉 🔍 🔍 🦘 🎢 |  |  |  |  |  |  |  |
|                                                                             | Undo            |               |  |  |  |  |  |  |  |

7. Maka pada Desktop akan muncul tabel Signature Editore dan Tools AOI.

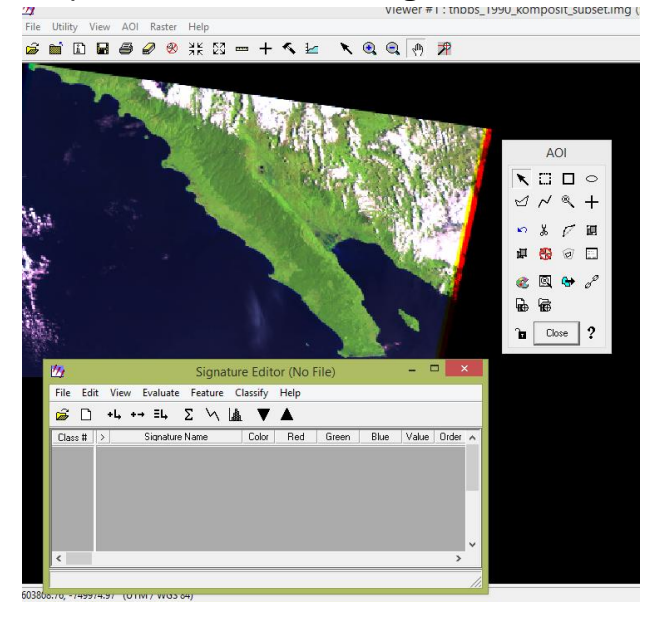

- 8. Klik untuk membuat **Training Area** pada citra.
- 9. Buat training area sesuai kelas yang telah ditentukan Co: Laut, Sungai, Hutan, Hutan Sekunder, Kebun Campuran, Semak Belukar, Sawah, Lahan Terbangun, Lahan Terbuka, Awan dan Bayangan Awan.
- 10. Tiap kelas membuat 10 training area.

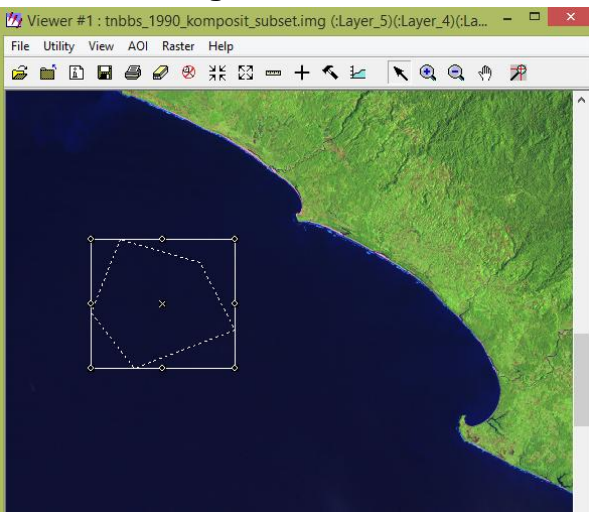

11. Setelah membuat training area pada viewer Klik pada kotak signature (data training area akan muncul pada kolom signature) beri nama training area sesuai dengan kelas co: Laut 1, Laut...).

| Ľ | 4     |       |     |          |            | 5    | Signa  | atur | e Edit   | or (No F |       | - 5   |       | <     |   |
|---|-------|-------|-----|----------|------------|------|--------|------|----------|----------|-------|-------|-------|-------|---|
|   | File  | Edi   | t   | View     | Evaluate   | Fe   | ature  | С    | lassify  | Help     |       |       |       |       |   |
|   | ê     | D     |     | +4, +    | → ≣Ļ       | Σ    | У      |      |          |          |       |       |       |       |   |
|   | Class | :#    | >   |          | Signature  | Nan  | ne     |      | Color    | Red      | Green | Blue  | Value | Order | ^ |
|   |       | - 7   |     | Laut 7   |            |      |        |      |          | 0.358    | 0.443 | 0.454 | 7     | 7     |   |
|   |       | 8     |     | Laut 8   |            |      |        |      |          | 0.358    | 0.447 | 0.459 | 8     | 8     |   |
|   |       | 9     |     | Laut 9   |            |      |        |      |          | 0.355    | 0.444 | 0.457 | 9     | 9     |   |
|   |       | 10    |     | Laut 1   | 0          |      |        |      |          | 0.351    | 0.434 | 0.447 | 10    | 10    |   |
|   |       | 11    |     | Awan '   | 1          |      |        |      |          | 1.000    | 1.000 | 1.000 | 11    | 11    |   |
|   |       | 12    |     | Awan (   | 2          |      |        |      |          | 1.000    | 1.000 | 1.000 | 12    | 12    |   |
|   |       | 13    |     | Awan 3   | 3          |      |        |      |          | 1.000    | 1.000 | 1.000 | 13    | 13    |   |
|   |       | 14    |     | Awan     | 4          |      |        |      |          | 1.000    | 1.000 | 1.000 | 14    | 14    | × |
|   | <     |       |     |          |            |      |        |      |          |          |       |       |       | >     |   |
| L | eft B | uttoi | n S | elects ( | Columns, I | Righ | t Butt | on [ | Displays | Column I | Menu  |       |       |       | 1 |

12. Ambil training area dengan tiap kelas training area minimal **100 pixel**. Ini ditujukan agar dapat dikatakan mewakili dalam citra satelit. Liat pada **Count** di kolom signature.

| 四                               | Signature Editor (No File) |         |       |       |       |       |        |         |  |  |  |
|---------------------------------|----------------------------|---------|-------|-------|-------|-------|--------|---------|--|--|--|
| File Edit View Evaluate Feature | Classi                     | fy Help |       |       |       |       |        |         |  |  |  |
| 🖨 ⊡ +4 +→ ≣4 Σ \\               |                            | 7 🔺     |       |       |       |       |        |         |  |  |  |
| Class # Signature Name          | Color                      | Red     | Green | Blue  | Value | Order | Count  | Prob. 🔨 |  |  |  |
| 1 Laut 1                        |                            | 0.352   | 0.430 | 0.443 | 1     | 1     | 44124  | 1.000   |  |  |  |
| 2 Laut 2                        |                            | 0.351   | 0.434 | 0.447 | 2     | 2     | 140142 | 1.000   |  |  |  |
| 3 Laut 3                        |                            | 0.351   | 0.430 | 0.444 | 3     | 3     | 66180  | 1.000   |  |  |  |
| 4 Laut 4                        |                            | 0.350   | 0.431 | 0.450 | 4     | 4     | 61158  | 1.000   |  |  |  |
| 5 Laut 5                        |                            | 0.361   | 0.454 | 0.464 | 5     | 5     | 119954 | 1.000   |  |  |  |
| 6 Laut 6                        |                            | 0.349   | 0.427 | 0.441 | 6     | 6     | 47225  | 1.000   |  |  |  |
| 7 Laut 7                        |                            | 0.358   | 0.443 | 0.454 | 7     | 7     | 62330  | 1.000   |  |  |  |
| 8 Laut 8                        |                            | 0.358   | 0.447 | 0.459 | 8     | 8     | 50827  | 1.000 💙 |  |  |  |
| <                               |                            |         |       |       |       |       |        | >       |  |  |  |
| Press Left Button to Edit       |                            |         |       |       |       |       |        | 1.      |  |  |  |

**13.** Setelah semua training area dibuat, ganti warna pada kolom color ditabel signature. **Klik pada kolom Color**. (ganti warna sesuai dengan warna kelas masing-masing, **co: Laut = Biru, Awan = Putih dll**)

| 1/1          | Sign                    | ature   | Editor (N | No File) |       |       | -     |        | ×   |
|--------------|-------------------------|---------|-----------|----------|-------|-------|-------|--------|-----|
| File Edit    | View Evaluate Feature C | lassify | Help      |          |       |       |       |        |     |
| <i>i</i> 🛱 🗋 | +L +→ ΞL Σ \/ L         | . 🔻     |           |          |       |       |       |        |     |
| Class #      | > Signature Name        | Color   | Red       | Green    | Blue  | Value | Order | Count  | ^   |
| 6            | Laut 6                  |         | 0.000     | 0.000    | 1.000 | 6     | 6     | 47225  | I   |
| 7            | Laut 7                  |         | 0.000     | 0.000    | 1.000 | 7     | 7     | 62330  | I   |
| 8            | Laut 8                  |         | 0.000     | 0.000    | 1.000 | 8     | 8     | 50827  | Ī   |
| 9            | Laut 9                  |         | 0.000     | 0.000    | 1.000 | 9     | 9     | 102209 | Ι   |
| 10           | Laut 10                 |         | 0.000     | 0.000    | 1.000 | 10    | 10    | 71684  | Ι   |
| 11           | Awan 1                  |         | 1.000     | 1.000    | 0.878 | 11    | 11    | 2476   | Ι   |
| 12           | Awan 2                  |         | 1.000     | 1.000    | 0.878 | 12    | 12    | 5323   |     |
| 13           | Awan 3                  |         | 1.000     | 1.000    | 0.878 | 13    | 13    | 1137   |     |
| 14           | Awan 4                  |         | 1.000     | 1.000    | 0.878 | 14    | 14    | 1300   | I   |
| 15           | Awan 5                  |         | 1.000     | 1.000    | 0.878 | 15    | 15    | 2336   | I Y |
| <            |                         |         |           |          |       |       |       | >      |     |
|              |                         |         |           |          |       |       |       |        |     |

- 14. Simpan file signature dengan Klik **File**  $\rightarrow$  **Save As**  $\rightarrow$  pilih folder yang sama dengan folder menyimpan data citra.
  - Simpan signature dengan nama: tnbbs\_1990\_signature -
- 15. Simpan AOI pada viewer dengan klik **File**  $\rightarrow$  **Save**  $\rightarrow$  **AII Layers**. (simpan aoi dengan nama: tnbbs\_1990\_aoi).

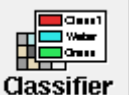

16. Klik

Classifier → Supervised Classification.

- 17. Input: data citra yang akan diklasifikasi, Input Signature: data signature yang telah dibuat (data training area), Classified File: pilih folder untuk menyimpan data yang telah di klasifikasi  $\rightarrow$  **OK**.
- 18. Tunggu Prosesnya  $\rightarrow$  OK.

| 💆 Classify ti | nbbs_1990_komposit_subset.img to tnbbs 🗙 |
|---------------|------------------------------------------|
| Job State:    | Performing Classification                |
| Percent Done: | 22% 0                                    |
|               | OK Cancel Help                           |

RECODING

| 14.1 | Klik                 | Interpret     | er       | → GIS / | Anal | lysis → Recode. |
|------|----------------------|---------------|----------|---------|------|-----------------|
|      | <u>//</u>            | Image In      | terp     | reter × |      |                 |
|      |                      | Spatial Enh   | ancem    | nent    |      |                 |
|      | F                    | Radiometric E | nhanc    | ement   |      |                 |
|      | Spectral Enhancement |               |          |         | 1    |                 |
|      | HyperSpectral Tools  |               |          |         | 1    |                 |
|      | Fourier Analysis     |               |          |         |      |                 |
|      | Topographic Analysis |               |          |         |      |                 |
|      | GIS Analysis         |               |          |         |      |                 |
|      | Utilities            |               |          |         |      |                 |
|      | Close Help           |               |          |         | ]    |                 |
| -    |                      |               | C A      | olucia  | x    |                 |
|      |                      | <b>y</b> G    | 5 AI     | ialysis | _    |                 |
|      | ÷                    | Ne            | ighbor   | hood    |      |                 |
|      |                      |               | Clum     | P       |      |                 |
|      | l -                  |               | Siev     | e       |      |                 |
|      | l l                  |               | Elimina  | ate     | _    |                 |
|      | l l                  | F             | Perime   | eter    | _    |                 |
|      |                      |               | Searc    | ch      |      |                 |
|      |                      |               | Inde     | ×       |      |                 |
|      |                      |               | Overl    | ay      |      |                 |
|      |                      |               | Matri    | ix      |      |                 |
|      |                      |               | Reco     | de      |      |                 |
|      | _                    | 9             | Summ     | ary     |      |                 |
|      |                      | Zor           | ial Attr | ributes |      |                 |
|      |                      | Close         | )        | Help    |      |                 |

15. Input : data citra hasil classification → Klik Setup Recode (untuk mengatur kelas).

| 四                                                | Reco     | ode                  |                | × |
|--------------------------------------------------|----------|----------------------|----------------|---|
| Input File: (*.img)<br>tnbbs_1990_supervised.img | <b>R</b> | Output File: (*.img) | ₩.             |   |
| Setup Recode                                     |          | Data Type            |                |   |
| Ignore Zero in Stats.                            |          | Input:<br>Output:    | Unsigned 8 bit | • |
| OK                                               | Ba       | ich                  | A01            |   |
| Cancel                                           | Viev     | ۷                    | Help           |   |
| Set the table to recode the input                | file.    |                      |                |   |

19. Sebelum melakukan pengaturan kelas. Kita harus **membuat daftar urut kelas** yang akan kita gunakan untuk data recoding.

### Contoh:

- 9. Badan Air
- 10. Hutan
- 11. Hutan Sekunder
- 12. Kebun Campuran
- 13. Semak Belukar atau Sawah
- 14. Lahan Terbangun atau Lahan Terbuka
- 15. Awan
- 16. Bayangan Awan

**NB:** Penomeran kelas ini harus selalu sama tidak boleh berubah-ubah. Karena penomoran ini ditujukan untuk pengelompokan pixel yang telah diklasifikasikan sesuai dengan nomor kelas yang telah ditentukan.

20. Blok kelas yang akan diganti→ ganti "New Value" sesuai dengan nomor kelas yang telah ditentukan → Change Selected Row (New Value pada kolom akan terganti secara otomatis) → OK.

Contoh gambar 1:

- Karena Laut masuk kedalam kelas Badan Air maka New Value laut diganti dengan nomor 1.

| <u>10</u>  |           |       | The       | matic | Recode    |       |         |              | × |
|------------|-----------|-------|-----------|-------|-----------|-------|---------|--------------|---|
| Value      | New Value | Value | Histogram | Red   | Green     | Blue  | Opacity | Class Names  | ^ |
| 0          | 0         | 0     | 5001078.0 | 0.0   | 0.0       | 0.000 | 0.0     | Unclassified |   |
| 1          | 1         | 1     | 1069763.0 | 0.0   | 0.0       | 1.000 | 1.0     | Laut 1       |   |
| 2          | 1         | 2     | 1266855.0 | 0.0   | 0.0       | 1.000 | 1.0     | Laut 2       |   |
| 3          | 1         | 3     | 2059084.0 | 0.0   | 0.0       | 1.000 | 1.0     | Laut 3       |   |
| 4          | 1         | 4     | 1293648.0 | 0.0   | 0.0       | 1.000 | 1.0     | Laut 4       | _ |
| 5          | 1         | 5     | 1223338.0 | 0.0   | 0.0       | 1.000 | 1.0     | Laut 5       | _ |
| 6          | 1         | 6     | 1681691.0 | 0.0   | 0.0       | 1.000 | 1.0     | Laut 6       | _ |
| 7          | 1         | 7     | 2162201.0 | 0.0   | 0.0       | 1.000 | 1.0     | Laut 7       | _ |
| 8          | 1         | 8     | 770489.0  | 0.0   | 0.0       | 1.000 | 1.0     | Laut 8       | _ |
| 9          | 1         | 9     | 1047761.0 | 0.0   | 0.0       | 1.000 | 1.0     | Laut 9       | _ |
| 10         | 1         | 10    | 1387099.0 | 0.0   | 0.0       | 1.000 | 1.0     | Laut 10      | _ |
| 11         | 11        | 11    | 0.0       | 1.0   | 1.0       | 0.878 | 1.0     | Awan 1       |   |
| 12         | 1 12      | 12    | 0.0       | 1.0   | 1.0       | 0.878 | 1.0     | Awan 2       | × |
| <b>I (</b> |           |       |           |       |           |       |         |              | > |
|            | Ne        | 0     | •         | Cł    | cted Rows |       |         |              |   |
|            |           | ОК    |           | Canc  | el        |       | Help    |              |   |

Contoh gambar 2:

- Karena **Awan** masuk kedalam kelas **Awan** maka New Value awan diganti dengan nomor **7**.

| l | 11    |           |          | The       | matic | Recode |           |           |             | × |
|---|-------|-----------|----------|-----------|-------|--------|-----------|-----------|-------------|---|
|   | Value | New Value | Value    | Histogram | Red   | Green  | Blue      | Opacity   | Class Names | ^ |
|   | 7     | 1         | 7        | 2162201.0 | 0.0   | 0.0    | 1.000     | 1.0       | Laut 7      | - |
|   | 8     | 1         | 8        | 770489.0  | 0.0   | 0.0    | 1.000     | 1.0       | Laut 8      |   |
|   | 9     | 1         | 9        | 1047761.0 | 0.0   | 0.0    | 1.000     | 1.0       | Laut 9      |   |
|   | 10    | 1         | 10       | 1387099.0 | 0.0   | 0.0    | 1.000     | 1.0       | Laut 10     |   |
|   | 11    | 7         | 11       | 0.0       | 1.0   | 1.0    | 0.878     | 1.0       | Awan 1      |   |
|   | 12    | 7         | 12       | 0.0       | 1.0   | 1.0    | 0.878     | 1.0       | Awan 2      |   |
|   | 13    | 7         | 13       | 0.0       | 1.0   | 1.0    | 0.878     | 1.0       | Awan 3      |   |
|   | 14    | 7         | 14       | 0.0       | 1.0   | 1.0    | 0.878     | 1.0       | Awan 4      |   |
|   | 15    | 7         | 15       | 0.0       | 1.0   | 1.0    | 0.878     | 1.0       | Awan 5      |   |
|   | 16    | 7         | 16       | 175741.0  | 1.0   | 1.0    | 0.878     | 1.0       | Awan 6      |   |
|   | 17    | 7         | 17       | 210057.0  | 1.0   | 1.0    | 0.878     | 1.0       | Awan 7      |   |
|   | 18    | 7         | 18       | 9202032.0 | 1.0   | 1.0    | 0.878     | 1.0       | Awan 8      |   |
|   | 19    | 7         | 19       | 247993.0  | 1.0   | 1.0    | 0.878     | 1.0       | Awan 9      | × |
|   | <     |           |          |           |       |        |           |           | :           | > |
|   |       | Nev       | v Value: | 2         | •     | Cł     | ange Sele | cted Rows |             |   |
|   |       |           | OK       |           | Cano  | el     |           | Help      |             |   |

21. **Output**: Pilih File untuk menyimpan data hasil recoding (lebih baik samakan dengan folder sebelumnya) → **OK**.

Save name: "tnbbs\_1990\_unsuper\_recoding"

- 22. Klik **OK** pada tabel Recode  $\rightarrow$  **Tunggu Prosesnya**.
- 23. Setelah selesai buka citra pada viewer. Klik File  $\rightarrow$  Open  $\rightarrow$  Raster Layer  $\rightarrow$  klik kanan pada viewer  $\rightarrow$  Fit Image to Window.

| 💯 Raste    | r Attribute Editor | - tnbbs_1 | 1990_unsuper | vised_re | - 🗆 | × |
|------------|--------------------|-----------|--------------|----------|-----|---|
| File Edit  | : Help             |           |              |          |     |   |
| <i>ធ</i> 🗅 | 🖬 🏦 🛍              | 🔁 Layer   | Number: 1    | •        |     |   |
| Row        | Histogram          | Color     | Opacity      |          |     | ^ |
| 0          | 5001078            |           | 1            |          |     |   |
| 1          | 13961929           |           | 1            |          |     |   |
| 2          | 0                  |           | 1            |          |     |   |
| 3          | 0                  |           | 1            |          |     |   |
| 4          | 0                  |           | 1            |          |     |   |
|            | 0                  |           | 1            |          |     |   |
| 7          | 9835823            |           | 1            |          |     |   |
|            | 0000020            |           |              | l        |     |   |
|            |                    |           |              |          |     |   |
|            |                    |           |              |          |     | ~ |
| < 1        |                    |           |              |          |     | > |
|            |                    |           |              |          |     |   |

24. Lalu Klik **Raster** → **Attributes**. Akan muncul tabel seperti ini.

| 25.Klik gambar  | 111 | akan muncul table seperti ini. |
|-----------------|-----|--------------------------------|
| 25. Klik gambar | 101 | akan muncul table seperti ini  |

| Column Properties             |                |                                                 |  |  |
|-------------------------------|----------------|-------------------------------------------------|--|--|
| Columns:                      | Title:         | Column 3 🗆 Editable                             |  |  |
| Histogram<br>Color<br>Opacity | Туре:          | Real Show RGB                                   |  |  |
| Column 3                      | Alignment:     | Right 💌                                         |  |  |
|                               | Format:        | 0 More                                          |  |  |
|                               | Formula:       | More                                            |  |  |
|                               |                | Default only     C Apply on OK     C Auto-Apply |  |  |
| Up Down                       | Display Width: | 9.0 • Max Width: 0 •                            |  |  |
| Top Bottom                    | Units:         |                                                 |  |  |
| New Delete                    | ОК             | Cancel Help                                     |  |  |

26. Klik New  $\rightarrow$  Ceklis Editable  $\rightarrow$  Title: Nama Kelas  $\rightarrow$  Type: String  $\rightarrow$  Display Width: 10  $\rightarrow$  Max Width: 50  $\rightarrow$  OK.

| Column Properties             |                |                                         |  |
|-------------------------------|----------------|-----------------------------------------|--|
| Columns:                      | Title:         | Nama Kelas 🔽 Editable                   |  |
| Histogram<br>Color<br>Opacitu | Туре:          | String  Show RGB                        |  |
| Nama Kelas                    | Alignment:     | Left                                    |  |
|                               | Format:        | More                                    |  |
|                               | Formula:       | More                                    |  |
|                               |                | Default only C Apply on OK C Auto-Apply |  |
| Up Down                       | Display Width: | 10.0 • Max Width: 50 •                  |  |
| Top Bottom                    | Units:         | 50.0000000000                           |  |
| New Delete                    | ОК             | Cancel Help                             |  |

- 27. Isi nama kelas pada kolom "**Nama Kelas**" sesuai dengan nomor urut kelas yang telah dibuat.
- 28. Ganti warna sesuai dengan nama kelas.

29. Klik gambar untuk menyimpan data atribut.

# BAB 6 PENILAIAN AKURASI

### PENDAHULUAN

### Latar Belakang

Penginderaan jauh adalah pengukuran atau akuisisi data dari sebuah objek atau fenomena oleh sebuah alat yang tidak secara fisik melakukan kontak dengan objek tersebut atau akuisisi data dari sebuah objek atau fenomena oleh sebuah alat dari jarak jauh. Untuk memperoleh data penginderaan jauh, diperlukan komponen-komponen penginderaan jauh diantaranya: tenaga, objek, sensor dan alur transmisi. Akibat adanya interaksi tenaga (energi elektromagnetik) dengan objek, maka tenaga tersebut akan dipantulkan dan direkam oleh alat. Dan hasil perekaman tersebut menghasilkan 2 jenis data, yaitu:

- 1. Data visual (citra)
- 2. Data digital (numerik)

Data visual merupakan gambaran dari ojek yang direkam yang disebut dengan "citra".

Dalam pengolahan citra juga terdapat proses klasifikasi. Klasifikasi citra merupakan proses pengelompokan pixel pada suatu citra kedalam sejumlah kelas sehingga setiap kelas dapat menggambarkan suatu entitas dengan ciri-ciri tertentu.

Seperti halnya dengan beberapa analisa spasial lainnya, sebelum hasil klasifikasi dapat benar-benar digunakan, perhitungan tingkat akurasi merupakan persyaratan mutlak yang harus dilakukan setelah kegiatan klasifikasi. Akurasi merupakan perbandingan antara data hasil klasifikasi dengan kondisi lapangan. Dengan kata lain dalam prosesnya, pengguna harus melakukan pengecekan dan pengambilan beberapa sampel dilapangan sebagai pembanding. Perhitungan akurasi dapat dilakukan dengan berbagai metode, salah satu metodenya adalah *confusion matrix* (*error matrix*). Pada prinsipnya, *confusion matrix* menyusun data hasil klasifikasi dan hasil pengamatan di lapangan dalam sebuah tabel perbandingan presentase.

Tujuan Praktikum

Tujuan dilakukannya praktikum ini adalah sebagai berikut

- 1. Mahasiswa/Praktikan dapat melakukan pengambilan titik uji lapangan.
- 2. Mahasiswa/Praktikan dapat melakukan pengukuran akurasi peta tutupan lahan.

### **METODE PRAKTIKUM**

### Alat dan Bahan

Alat dan bahan yang digunakan dalam praktikum ini adalah software ArcGIS (ArcMap), Microsoft Excel 2010, Laptop (PC), charger, terminal listrik, GPS, baterai, data titik, buku catatan, kamera dan alat tulis.

- A. Langkah Kerja
- 1. Mengambil data titik lapangan (Jumlah sampel = 20 x jumlah tutupan lahan) dengan menggunakan GPS.
- 2. Input data GPS tersebut ke Microsoft Excel dengan menggunakan tabel **Titik**, **X** dan **Y** lalu simpan data X dan Y yang telah disimpan.

| TITIK | Х      | Y       |  |
|-------|--------|---------|--|
| T1    | 527091 | 9407198 |  |

- 3. Buka Software Arc Map.
- 4. Pilih File  $\rightarrow$  Add Data  $\rightarrow$  Add Data X,Y

| File      | Edit View Bookmarks       | Insert S | electio         | tion Geoprocessing Customize Wind |
|-----------|---------------------------|----------|-----------------|-----------------------------------|
|           | New                       | Ctrl+N   | <del>t</del> -  | - 🛛 🖓 🔜 🕻                         |
| 1         | Open                      | Ctrl+O   |                 | k 🗿 🖉 🗉 🟥 🛤 🚜 😃 👩                 |
|           | Save                      | Ctrl+S   |                 |                                   |
| r         | Save As                   |          | -               |                                   |
|           | Save A Copy               |          |                 | ×                                 |
|           | Add Data                  | •        | ÷               | > Add Data                        |
| 88        | Sign In                   |          |                 | Add Basemap                       |
|           | ArcGIS Online             |          |                 | Add Data From ArcGIS Online       |
| C         | Page and Print Setup      |          | ť⁺+<br>×Y       | Add XY Data                       |
|           | Print Preview             |          |                 | Geocoding +                       |
| ÷         | Print                     |          | $\frac{1+}{1+}$ | Add Route Events                  |
| <b>\$</b> | Create Map Package        |          | SQL             | Add Query Layer                   |
|           | Export Map                |          |                 |                                   |
| 1         | Map Document Properties   |          | 1               |                                   |
|           | 1 G:\PROYEK PA\tnbbs_lc_3 | l.mxd    | 1               |                                   |
|           | 2 E:\geokorek_zonasiTNBBS | .mxd     |                 |                                   |
|           | Exit                      | Alt+F4   | 1               |                                   |
|           |                           |          |                 |                                   |

5. Setelah muncul tabel input data X dan Y, klik 🔎 lalu pilih data excel yang tersimpan. Jika folder tidak tersedia, klik 💷 untuk menghubungkan folder. Pilih

tersimpan. Jika folder tidak tersedia, klik untuk menghubungkan folder. Pilih file name **sheet** tempat menginput data lalu klik **add**.

- 6. Jika data terinput dengan benar maka akan muncul huruf X dan Y pada kolom yang ada. Setelah terinput dengan benar klik **edit** pada kolom paling bawah sebelah kanan.
- 7. Klik Select untuk mengatur koordinat, pilih Geographic Coordinate System  $\rightarrow$  Word  $\rightarrow$  WGS 1984  $\rightarrow$  OK.
- 8. Jika data telah muncul, klik kanan pada layer sheet di table of contents.

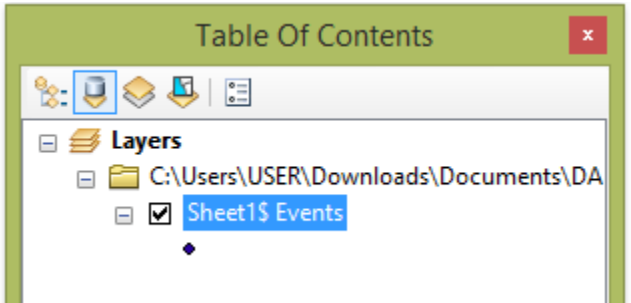

- 9. Klik kanan  $\rightarrow$  Data  $\rightarrow$  Eksport Data  $\rightarrow$  this layer's source data $\rightarrow$  OK.
- 10. Tunggu prosesnya.
- 11. Data yang telah di eksport akan muncul pada tabel of contents.